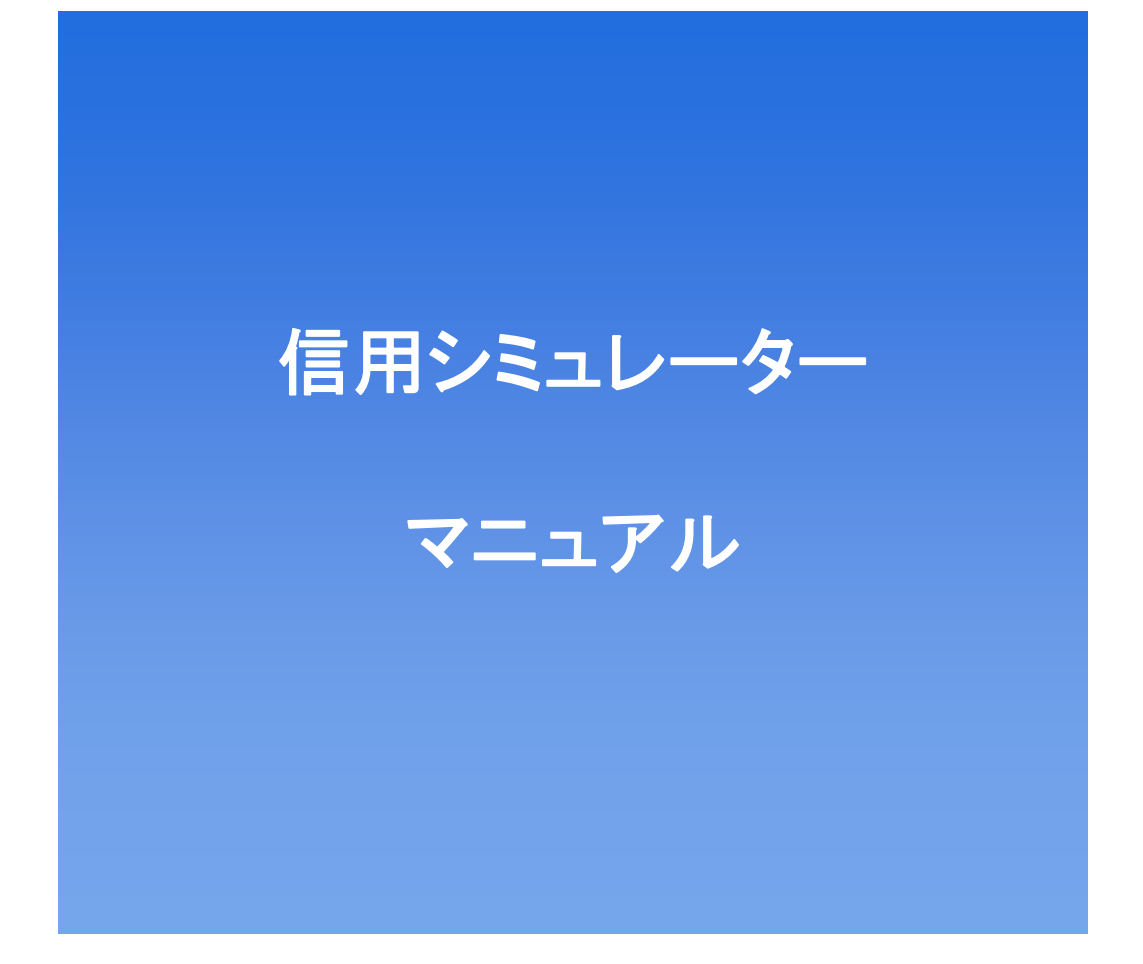

# **SBI**証券

2012年7月20日

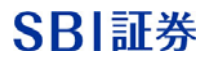

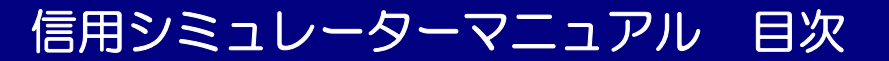

#### ■はじめに

| 信用シミュレーターとは    | •••P4 |
|----------------|-------|
| 信用シミュレーターの起動方法 | •••P5 |

#### ■信用シミュレーター 画面説明

| 建余力・追加保証金、委託保証金画面説明 | •••P6    |
|---------------------|----------|
| 各機能説明~画面説明          | •••P7    |
| 各種シミュレーション画面①       | • • • P8 |
| 各種シミュレーション画面2       | •••P9    |
| 各種シミュレーション画面③       | •••P10   |

#### ■シミュレーション計算方法

「評価基準」と「リアル時価」の計算方法の違い ・・・P11

#### ■シミュレーション機能を使ってみよう! ~実践編~

現在値を用いて現時点以降の口座状況を確認する方法・・・P12 現物株を買付した後の口座状況を確認する方法・・・P13 現物株を売却した後の口座状況を確認する方法・・・P14・P15 新規建て後の口座状況を確認する方法・・・P17・P18 返済後の口座状況を確認する方法・・・P17・P18 注文中の株が約定(取消)した場合の口座状況を確認する方法・・P19・P20 入出金後の口座状況を確認する方法・・・P21

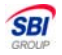

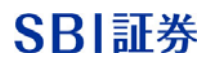

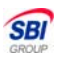

### 信用シミュレーターマニュアル 目次

■シミュレーション機能を使ってみよう! ~実践編~

建玉銘柄の株価を変更した際の口座状況を確認する方法・・・P22

ご指定の委託保証金率にするために必要な入金額を確認する方法・・・P23

#### ■シミュレーション後、実際の取引を行うには?

シミュレーション後、実際の取引を行うには? ・・P24

#### ■その他

ご留意事項

••P25、P26

SBI証券

### はじめに ~信用シミュレーターとは~

信用シミュレーターは、取引や入金による「建玉余力」や 「追加保証金」、「委託保証金率」の変化を事前にシミュ レーションする事ができるツールです。 信用シミュレーターをご利用いただくと、ある株を〇〇株購 入した際の、『建玉余力』や『委託保証金率』の計算や、現 在保有されている株式(代用有価証券、信用建玉)の評価がい くらになった場合に『追加保証金』が発生するのか等、事前 に様々なシミュレーションを行う事が可能となります。 事前にシミュレーションを行う事により、これまでよりもリ スク管理が容易となり、信用取引をより身近に、より安全に 行っていただく為のツールです。

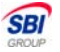

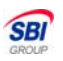

# はじめに ~信用シミュレーターの起動方法~

### ■信用シミュレーターの起動は下記3画面から可能

①ログイン後、ポートフォリオ>信用シミュレーターをクリック。

|       |         | 銘柄   | /コード           | 材       | 価検索    |        | サイト内検索            | ヘルコ | 7 Q&A 9- | イトマップ ま | S問い合わせ |
|-------|---------|------|----------------|---------|--------|--------|-------------------|-----|----------|---------|--------|
| SBI S | BI証券    |      |                |         |        |        | ポートフォリオ           | 取引  | 口座1      | 音理      | ログアウト  |
| ホーム   | マーケット   | 国内株式 | 外国株式           | 投信      | 債券     | FX     | 先物・オプション          | CFD | ワラント     | 保険他     | 銀行     |
|       | ボートフォ   | リオ   | MOBILE SBI     | 登録銘柄リン  | スト     |        |                   |     |          |         |        |
| 7     | ポートフォリオ |      | <u>買付・信用建余</u> | 力 リアル委  | 託保証金率  | 信用シミ   | ュレーター 🖻 株価        |     |          |         |        |
|       |         |      | ① 『宜付          | 単価』『評価単 | 価調等の表示 | 120112 | <u>∎CSVダウンロード</u> |     |          |         |        |

②ログイン後、口座管理>信用シミュレーターをクリック。 (※サマリー、保有証券、信用建玉、信用建余力画面から遷移が可能。)

|        |          | 銘柄/コード     | 4                  | 株価検索                        |              | サイト内検索              | の へん  | ブ Q&A サ-          | イトマップお          | 問い合わせ     |
|--------|----------|------------|--------------------|-----------------------------|--------------|---------------------|-------|-------------------|-----------------|-----------|
| SBI SE | 31証券     |            |                    |                             |              | ポートフォリオ             | 取引    | 日座1               | 育理              | ログアウト     |
| ホーム    | マーケット    | 国内株式 外国    | 株式 投信              | 債券                          | FX           | 先物・オプション            | CFD   | ワラント              | 保険他             | 銀行        |
| 口座(円建  | ) 口座(外貨烫 | シー取引履歴ー入金措 | <u>皆示</u>   出金・振替措 | <del>孟玉   <u>ATM</u>力</del> | <u>ード 登録</u> | 情報一覧 電子交            | 住 ボイン | <u> </u>          | Eメール通           | <u>40</u> |
|        |          |            |                    |                             |              |                     |       |                   |                 |           |
| 1      | サマリー(係   | 有証券(信用建玉   | 【買付余力 (            | 言用建余力                       | 代用有          | 価証券 貸株              |       | メッセージボ            | ックス             | l.        |
|        | サマリー 係   | 有証券 信用建玉   | (買付余力) (           | 言用建余力                       | (代用有         | 価証券 貸株<br>信用シミュレーター |       | メッセージボ<br>重要なお知らせ | ックス<br><u>+</u> |           |

### ③「HYPER SBI」ログイン後、信用シミュレーターをクリック。

| SBIEGO 💼<br>2 x = | 79<br>三 林语 59> ::     | 11-7 RTSI · 244 GAN 125 | 2010 (12) (12) (12) (12) (12) (12) (12) (12) | 22 日紀寺均 1015 04 1 ~4019 1433<br>住田<br>255-3- |                  | 8816.841 -40.891433<br>754.761 -3.641433<br>1339.581 -1.041438<br>12653.124 -63.1716.03 | - WWW  |
|-------------------|-----------------------|-------------------------|----------------------------------------------|----------------------------------------------|------------------|-----------------------------------------------------------------------------------------|--------|
| ★ 株式 ★ 個          | 808HA                 | 保有証券 注文一覧               | チャート マークル情報                                  | ニュース 先OP情報 ) 違い                              | a サンプル           |                                                                                         | THELEX |
|                   | 前田ロダイン :<br>2010月0月 : |                         |                                              | HYPERØ                                       | SBI              |                                                                                         | î      |
| IIIIII            | Consider 5            | 1. Martine              |                                              | Wer 2.0<br>Ø SBI SECURITIES Co., Ltd. All I  | lights Reserved. |                                                                                         |        |

# ■信用シミュレーター起動画面

| 建余力·追加保証金                                                                                   |                       |                                                 | 委託保証金                                                                                                    |                                |                                         |
|---------------------------------------------------------------------------------------------|-----------------------|-------------------------------------------------|----------------------------------------------------------------------------------------------------|--------------------------------|-----------------------------------------|
|                                                                                             | 現在の口座状況               | シミュレ ーション結果                                     |                                                                                                    | 現在の口座状況                        | シミュレーション結果                              |
| 用建余力                                                                                        |                       |                                                 | 委託保証金現金                                                                                                    |                                |                                         |
| 131百丁省钜客勇                                                                                   |                       |                                                 | 代用有価証券評価額合計                                                                                                    |                                |                                         |
| 物質付余力                                                                                       |                       |                                                 | 評価損・決済損・支払諸経費等合計                                                                                                    |                                |                                         |
| 金・振替可能額                                                                                     |                       |                                                 | 実質保証金 (A)                                                                                                    |                                |                                         |
|                                                                                             |                       |                                                 |                                                                                                    |                                |                                         |
| 国力ロ保書正金客員                                                                                   |                       |                                                 | 建代金合計(B)                                                                                                    |                                |                                         |
| 自加保証金額<br>動し金不足額<br>「現在の口座状況」は、当日の<br>画面と表示基準は同じです。                                         | <br><br>>取引け青報を反映させて算 | <br><br>軍出しており、信用建余                             | 建代金合計(B)<br>委託保証金率(A/B)×100<br>※「現在の口座状況」は、当日の取引情報<br>力画面と表示基準が異なりますのでご注意                                                   | <br>%<br>ど反映させた評価基準で?<br>ください。 | <br>%<br>算出しており、信用建余                    |
| 3カロ保証金額<br>制金不足額<br>「現在の口座状況」は、当日の<br>画面と表示基準は同じです。<br><b>評価基準</b><br>シミュレーシ                | <br><br>              | <br><br>軍出しており、信用建余<br>レ時価 シミュレーショ              | 硬代金合計(B)<br>委託保証金率(A/B)×100<br>※「現在の口屋状況」は、当日の取引情報<br>力面面と表示基準が異なりますのでご注意<br>>例取 6                                          | <br>%<br>と反映させた評価基準です<br>ください。 | ーー<br>ーー%<br>算出しており、信用建余<br>シミュレーション初期化 |
| おの保証金額<br>利金不足額<br>教社の口堡状況」は、当日の<br>範囲と表示基準は同じです。<br>評価基準 シミュレーシ<br>シミュレーションを涂す報            | <br>                  | <br><br>                                        | 理代金合計(B)<br>委託保証金率(A/B)×100<br>※「現在の口座状況」は、当日の取引情報<br>力面面と表示基準が異なりますのでご注意<br>>PR26<br>証金平指定概算入金額確認                          |                                | ーー-96<br>算出しており、信用建余<br>シミュレーション初期化     |
| 初保証金額<br>副し金不足額<br>「現在の口座状況」は、当日の<br>面面と表示基準に同じです。<br>評価基準 シミュレーションを許情報<br>シミュレーションを許情報     | <br>                  | <br><br>い時価 シミュレーショ<br>ション結果 委託保<br>信用取引したレーション | 建代金合計(B)<br>委託保証金率(A/B)×100<br>※「現在の口座状況」は、当日の取引情報<br>力画面と表示基準が異なりますのでご注意<br>ご開始<br>証金率指定概算入金額確認<br>約定・取消がなしたなど<br>人出金取引がない |                                |                                         |
| おの保証金額<br>4)金不足請<br>「親在の口座状況」は、当日の<br>単面と表示基準1日じです。<br>新価基準 シミュレーションを訪情報-<br>シミュレーションを訪情報-覧 |                       |                                                 | 理代金合計(B)<br>委託保護金率(A/B)×100<br>※I現在の口座状況は、当日の取引情報<br>力面面と表示基準が異なりますのでご注意<br>>開設6<br>延金率指定概算入金額確認<br>約定・取消がふレーション 人出金取引がふレ   |                                |                                         |

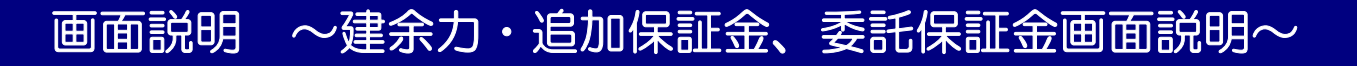

### ■現在の口座状況、各シミュレーションの結果内容が表示されます。

委託保証金

#### 建余力·追加保証金

|          | 現在の口座状況 | シミュレーション結果 |
|----------|---------|------------|
| 信用建余力    |         |            |
| 現引可能額    |         |            |
| 現物買付余力   |         | (1)        |
| 出金·振替可能額 |         | ····       |
| 追加保証金額   |         |            |
| 預り金不足額   |         |            |

※「現在の口座状況」は、当日の取引情報を反映させて算出しており、信用建余 力画面と表示基準は同じです。 ※「現在の口座状況」は、当日の取引情報を反映させた評価基準で算出しており、信用建余 力画面と表示基準が異なりますのでご注意ください。

| 評価基準         シミュレーション開始         リアル時価         シミュレーション開始         シミュレーション初期化                               |  |
|----------------------------------------------------------------------------------------------------|--|
| シミュレーション登録情報一覧・取引入力 シミュレーション結果 委託保証金率指定概算入金額確認                                                             |  |
| <mark>シミュレーション登録情報一覧</mark>   現物取引シミュレーション   信用取引シミュレーション   約定・取消シミュレーション   入出金取引シミュレーション   評価単価変更シミュレーション |  |
| シミュレーション登録情報                                                                                               |  |
| 現在、お客様の登録情報はございません。                                                                                        |  |

#### ■①建余力・追加保証金 「シミュレーション結果画面」反映内容

|          | シミュレーション結果                            |
|----------|---------------------------------------|
| 信用建余力    | シミュレーション結果を加味したあとの新規建できる約定代金の限度額      |
| 現引可能額    | シミュレーション結果を加味したあとの現引に使える現金の限度額        |
| 現物買付余力   | シミュレーション結果を加味したあとの国内現物株式の買付に使える現金の限度額 |
| 出金・振替可能額 | シミュレーション結果を加味したあとの出金および振替余力           |
| 追加保証金額   | 発生済み追証金額のうち、一番古い日付の追証金額               |
| 預り金不足額   | 当日の預かり金不足額                            |

#### ■②委託保証金 「シミュレーション結果画面」反映内容

| 委託保証金現金         | 当日入金分とシミュレーション結果を加味したあとの現金委託保証金  |
|-----------------|----------------------------------|
| 代用有価証券評価額合計     | シミュレーション結果を加味したあとの代用有価証券評価額合計    |
| 評価損・決済損・支払諸経費合計 | 当日取引とシミュレーション結果を加味したあとの合計        |
| 実質保証金(A)        | 委託保証金現金+代用有価証券評価額-評価損・決済損合計-諸経費等 |
| 建代金合計(B)        | 当日約定分とシミュレーション結果を加味したあとの建玉代金の合計額 |
| 委託保証金率(A/B)     | 実質保証金÷建代金合計                      |

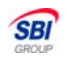

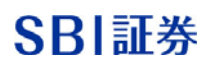

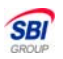

# 画面説明 ~各機能説明~

### ■各種シミュレーション入力画面

| 建余力·追加保証金                                                                                                    |                                                                                                    |                                                                        | 委託保証金                                                                      |                                                                                                    |                                         |
|----------------------------------------------------------------------------------------------------|----------------------------------------------------------------------------------------------------|------------------------------------------------------------------------|----------------------------------------------------------------------------|----------------------------------------------------------------------------------------------------|-----------------------------------------|
|                                                                                                    | 現在の口座状況                                                                                                    | シミュレーション結果                                                             |                                                                            | 現在の口座状況                                                                                                    | シミュレーション結果                              |
| 信用建余力                                                                                                    |                                                                                                    |                                                                        | 委託保証金現金                                                                    |                                                                                                    |                                         |
| 現引可能額                                                                                                    |                                                                                                    |                                                                        | 代用有価証券評価額合計                                                                |                                                                                                    |                                         |
| 現物買付余力                                                                                                    |                                                                                                    |                                                                        | 評価損·決済損·支払諸経費等合計                                                           |                                                                                                    |                                         |
| 出金·振替可能額                                                                                                    |                                                                                                    |                                                                        | 実質保証金(A)                                                                   |                                                                                                    |                                         |
| 追加保証金額                                                                                                    |                                                                                                    |                                                                        | 建代金合計(B)                                                                   |                                                                                                    |                                         |
| 預り金不足額                                                                                                    |                                                                                                    |                                                                        | 委託保証金率 (A/B)×100                                                           |                                                                                                    | %                                       |
| <ul> <li>※「現在の口座状況」は、当日の<br/>カ画面と表示基準は同じです。</li> <li>評価基準 シミュレーション</li> <li>シミュレーション登録情報 覧 = :</li> <li>シミュレーション登録情報 覧 = :</li> <li>シミュレーション登録情報 覧 = :</li> </ul> | <ul> <li>取引情報を反映させて筆</li> <li>)開始</li> <li>リアル間</li> <li>シミュレー</li> <li>現物取引シミュレーション</li> <li>1</li> <li>ゴざいません。</li> </ul> | 算出しており、信用建余<br><b>等価 シミュレーション得</b><br>-ション結果 委託保証社<br>言用取引シミュレーション   約 | <ul> <li>※「現在の口座状況」は、当日の取引情報を<br/>力画面と表示基準が異なりますのでご注意 </li> <li></li></ul> | 仮映させた評価基準で     〈ださい。     シ       ○     ○     ○     □     □     □     □     □     □     □     □     □     □     □     □     □     □     □     □     □     □     □     □     □     □     □     □     □     □     □     □     □     □     □     □     □     □     □     □     □     □     □     □     □     □     □     □     □     □     □     □     □     □     □     □     □     □     □     □     □     □     □     □     □     □     □     □     □     □     □     □     □     □     □     □     □     □     □     □     □     □     □     □     □     □     □     □     □     □     □     □     □     □     □     □     □     □     □     □     □     □     □     □     □     □     □     □     □     □     □     □     □     □     □     □     □     □     □     □     □     □     □     □     □     □     □     □     □     □     □     □     □     □     □     □     □     □     □     □     □     □     □     □     □     □     □     □     □     □     □     □     □     □     □     □     □     □     □     □     □     □     □     □     □     □     □     □     □     □     □     □     □     □     □     □     □     □     □     □     □     □     □     □     □     □     □     □     □     □     □     □     □     □     □     □     □     □     □     □     □     □     □     □     □     □     □     □     □     □     □     □     □     □     □     □     □     □     □     □     □     □     □     □     □     □     □     □     □     □     □     □     □     □     □     □     □     □     □     □     □     □     □     □     □     □     □     □     □     □     □     □     □     □     □     □     □     □     □     □     □     □     □     □     □     □     □     □     □     □     □     □     □     □     □     □     □     □     □     □     □     □     □     □     □     □     □     □     □     □     □     □     □     □     □     □     □     □     □     □     □     □     □     □     □     □     □     □     □     □     □     □     □     □     □     □     □     □     □     □     □     □     □     □     □     □     □     □     □     □     □     □     □ | 算出しており、信用建余<br>2<br>ミュレーション初期化<br>ジョン 4 |

| 評価基準、リアル時価              | シミュレーションを「評価基準」、「リアル時価」のどちらかご選択いただいた<br>方にて実施します。                                                                                                    |
|-------------------------|----------------------------------------------------------------------------------------------------|
|                         |                                                                                                    |
| シミュレーション<br>初期化         | シミュレーション登録した内容がすべて初期化(削除)され、シミュレーション前<br>の値に戻ります。                                                                                                    |
|                         |                                                                                                    |
| シミュレーション登録<br>情報一覧・取引登録 | 各種お取引のシミュレーション内容を登録できます。                                                                                                    |
| シミュレーション結果              | 「シミュレーション開始」ボタンを押下した時点における、シミュレーション結<br>果を表示します。                                                                                                    |
| 委託保証金指定概算入<br>金額確認      | ご指定した委託保証金率に達するまでに、概算であとどれくらいの入金が必要で<br>あるかを計算できます。                                                                                                    |
|                         |                                                                                                    |
| 現物取引<br>シミュレーション        | 現物株式取引の売買のシミュレーションが可能です。                                                                                                    |
| 信用取引<br>シミュレーション        | 信用取引の新規・返済(現引・現渡含む)のシミュレーションが可能です。                                                                                                    |
| 約定・取消シミュレー<br>ション       | 注文中未約定注文を「約定させる」「取消する」シミュレーションが可能です。                                                                                                    |
| 入出金取引シミュレー<br>ション       | 入金・出金のシミュレーションが可能です。                                                                                                    |
| 評価単価変更シミュ<br>レーション      | 評価単価の変更が可能です。                                                                                                    |
|                         | <ul> <li>評価基準、リアル時価</li> <li>シミュレーション<br/>初期化</li> <li>シミュレーション登録<br/>情報一覧・取引登録</li> <li>シミュレーション結果</li> <li>シミュレーション結果</li> <li>張瓶保証金指定概算入<br/>金額確認</li> <li>現物取引<br/>シミュレーション</li> <li>現物取引<br/>シミュレーション</li> <li>現物取引<br/>シミュレーション</li> <li>現物取引<br/>シミュレーション</li> <li>「</li> <li>「</li> <li>(</li> <li>(</li></ul> |

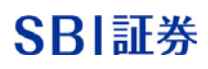

### 画面説明 ~各種シミュレーション登録画面①~

#### ■現物取引シミュレーション画面

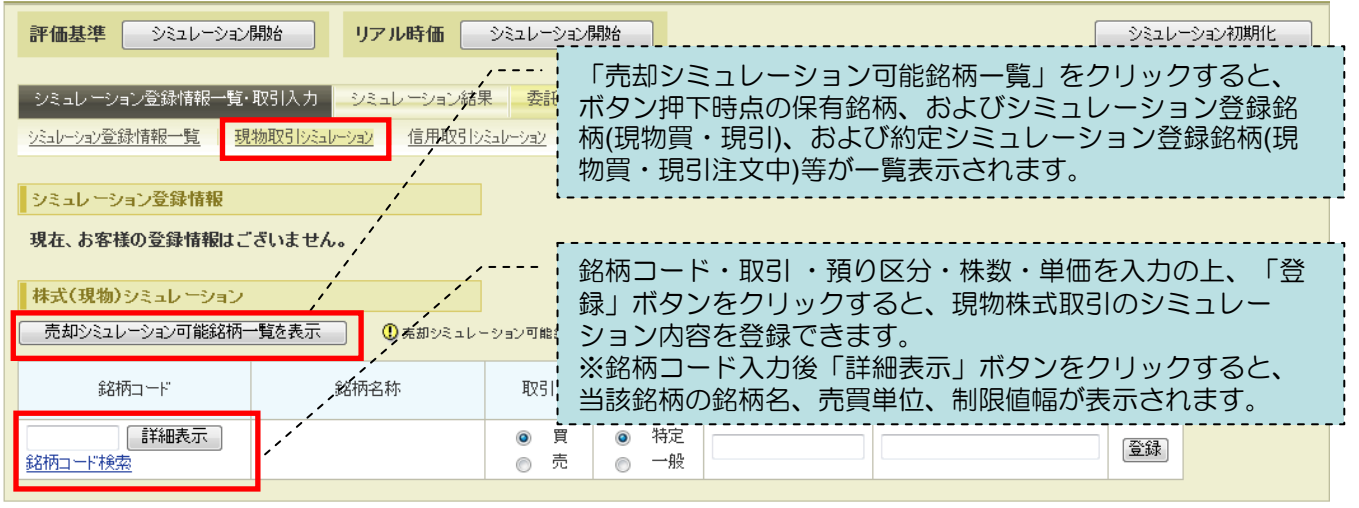

 ・信用取引口座において、現物株式を取引した場合の信用建余力、現物買付余力、
 出金・振替可能額などをシミュレーションします。
 ・現物株を買付した場合、信用取引シミュレーションにおいて、「現引」・「現 渡」した場合のシミュレーションも可能です。

### ■信用取引シミュレーション画面

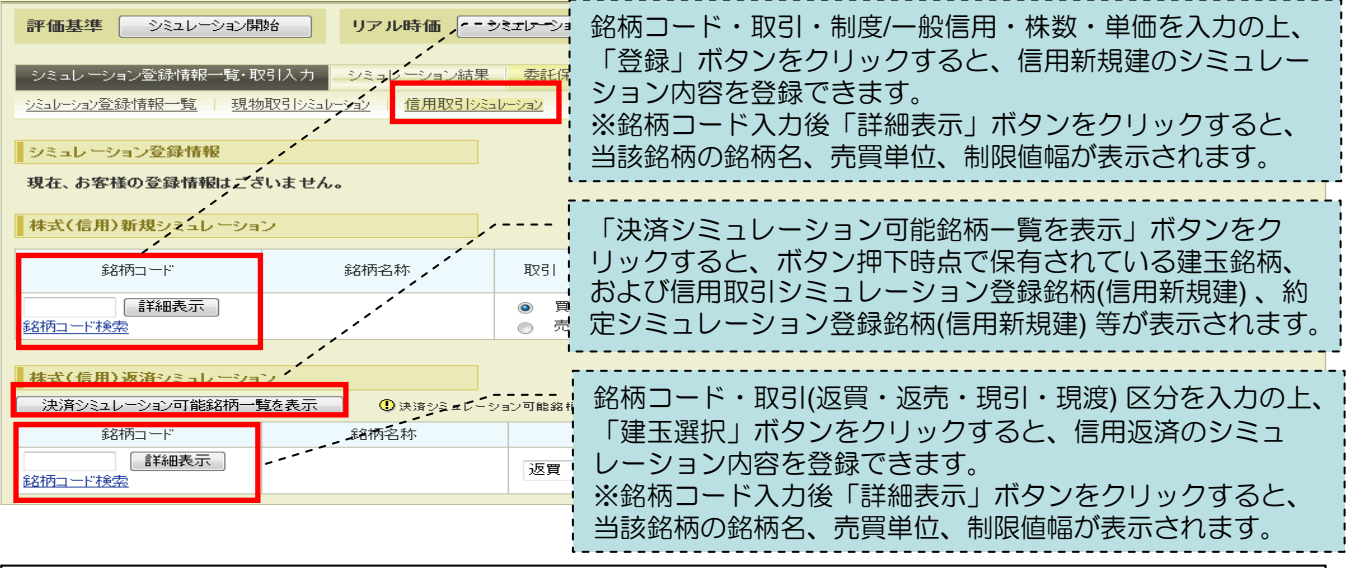

- ・新規建時の委託保証金率、返済後の委託保証金率をシミュレーションします。
- ・新規と返済を組み合わせたり、建玉の一部を返済した場合のシミュレーションも 可能です。
- ・指値を指定する事で損益金額をシミュレーションする事が可能です。

※銘柄コードがご不明な場合は、「銘柄コード検索」ボタンで検索いただけます。

SBI

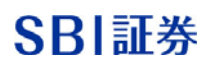

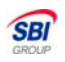

### 画面説明 ~各種シミュレーション画面②~

# ■約定・取消シミュレーション画面

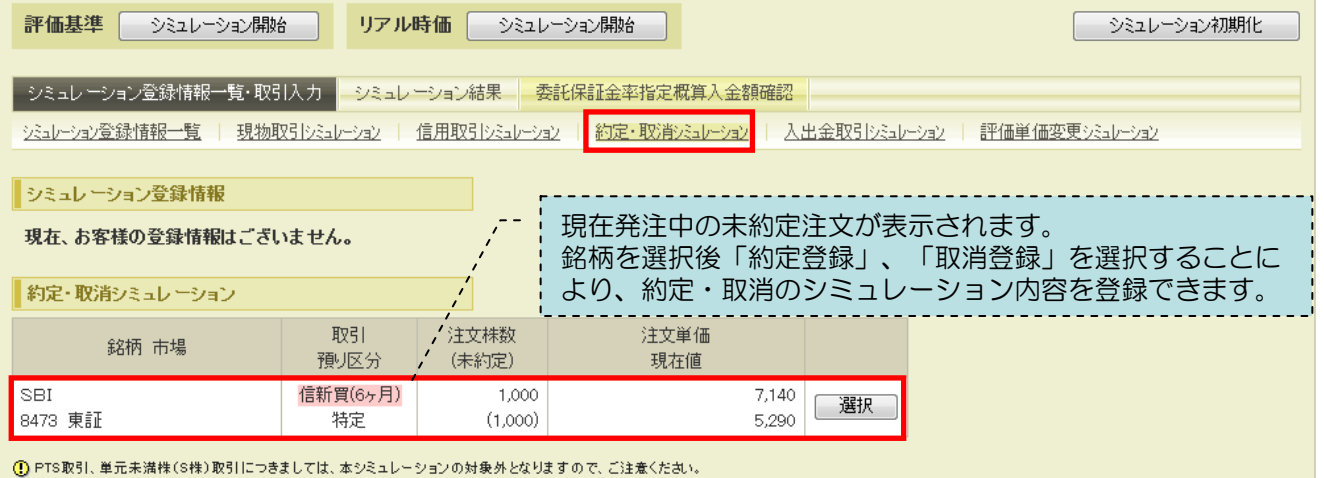

・現在発注中の未約定注文を取り消した場合や、約定単価を指定することにより、 注文が約定した場合の口座状況をシミュレーションします。

#### ■入出金取引シミュレーション画面

| 評価基準         シミュレーション開始         リアル時価         シミュレーション開始         シミュレーション初期化                                                                                         |            |          |                              |  |  |  |  |  |
|----------------------------------------------------------------------------------------------------|------------|----------|------------------------------|--|--|--|--|--|
| シミュレーション登録情報一覧・取引入力     シミュレーション結果     委託保証金率指定概算入金額確認       ジミュレーション登録情報一覧     現物取引シミュレーション     信用取引シミュレーション     約定・取消シミュレーション     人出金取引シミュレーション     評価単価変更シミュレーション |            |          |                              |  |  |  |  |  |
| シミュレーション登録                                                                                                    | 録情報        |          |                              |  |  |  |  |  |
| 入出金取引シミュ                                                                                                    | ュレーション登録情報 | /        | 「入金」・「出金」の別、「入出金日」、「金額」を入力の  |  |  |  |  |  |
| 取引                                                                                                    | 入出金日       | 金額       | 上、「登録」ボタンをクリックすると、入出金のシミュレー  |  |  |  |  |  |
| 出金                                                                                                    | 12/05/29   | 3,000,00 | ション内容を登録できます。                |  |  |  |  |  |
|                                                                                                    |            | /        | ※「入金」・「出金」ともにそれぞれ1明細のみご登録いただ |  |  |  |  |  |
| 入出金シミュレージ                                                                                                    | /ョン        |          |                              |  |  |  |  |  |
| 取引                                                                                                    | 入出金日       | 金額       |                              |  |  |  |  |  |
| <ul><li>● 入金</li><li>● 出金</li></ul>                                                                                                    | 12/05/28 🗸 |          | (登録)                         |  |  |  |  |  |
| ・<br>・入金・出金後の口座状況をシミュレーションします。                                                                                                    |            |          |                              |  |  |  |  |  |

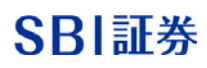

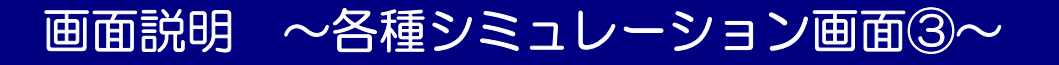

#### ■評価単価変更シミュレーション画面

| 評価基準         シミュレーション開始         リアル時価         シミュレーション開始         シミュレーション初期化                                                                      |                    |                            |                                                 |                               |                          |  |  |  |  |
|----------------------------------------------------------------------------------------------------|--------------------|----------------------------|-------------------------------------------------|-------------------------------|--------------------------|--|--|--|--|
| シミュレーション登録情報一覧・取引入力     シミュレーション結果     委託保証金率指定概算入金額確認       シミュレーション登録情報一覧     現物取引シミュレーション     信用取引シミュレーション     約定・取消シミュレーション     入出金取引シミュレーション |                    |                            |                                                 |                               |                          |  |  |  |  |
| <u>シミュレーション登録情報</u><br><b>評価単価変更シミュレーション登録</b><br>銘柄<br>SBI                                                                                       | 情報<br>評価単価<br>5,80 | 銘柄コードを<br>※銘柄コート<br>当該銘柄の銘 | E登録し、「評価単<br><sup>K</sup> 入力後「詳細表示<br>S柄名、現在値、制 | 価」の欄に自由<br>」ボタンをクリ<br>限値幅が表示さ | な値を登録。<br>ックすると、<br>れます。 |  |  |  |  |
| 84/3<br>/<br>評価単価変更シミュレーション /                                                                                                    |                    |                            |                                                 |                               |                          |  |  |  |  |
| 銘柄コード                                                                                                    | 銘柄名称               | 現在値                        | 制『段値中語                                          | 評価単価                          | <b></b>                  |  |  |  |  |

「評価単価変更シミュレーション」では、銘柄ごとに「リアル時価」シミュレー ション計算時における評価単価を、お客様が登録した評価単価に置き換え、計算す ることができます。本機能を活用することにより、保有しているある株式の評価単 価が、〇〇円になった時に委託保証金率が何%になるのか、追加保証金が発生し、 その概算金額がいくら位になるのか等のシミュレーションを行う事が可能です。

#### ■委託保証金率指定概算入金額確認画面

| <b>評価基準</b> シミュレーシ  | ョン開始 リアル時価 シ         | ミュレーション開始                    |                |
|---------------------|----------------------|------------------------------|----------------|
| シミュレーション登録情報一       | 覧·取引入力<br>シミュレーション結果 | 委託保証金率指定概算入金額確認<br>リアル委託保証金率 |                |
| 委託保証金率       %      | 概算必要入金額(リアル時価)<br>0  | 「計算」                         |                |
| () 概算必要入金額(リアル時価)); | ま、翌営業日基準で算出した値となります。 | 、<br>、<br>、ご指定の委託保証金率を登録。    |                |
|                     |                      |                              | <br> <br> <br> |

・ご指定の委託保証金率にするために必要な入金額(概算)をリアル時価を用いて 算出する事が可能です。

※銘柄コードがご不明な場合は、「銘柄コード検索」ボタンで検索いただけます。

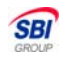

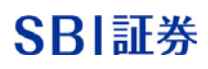

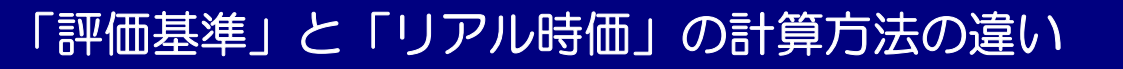

#### 建余力·追加保証金

|          | 現在の口座状況 | シミュレーション結果 |
|----------|---------|------------|
| 信用建余力    |         |            |
| 現引可能額    |         |            |
| 現物買付余力   |         |            |
| 出金·振替可能額 |         |            |
| 追加保証金額   |         |            |
| 預り金不足額   |         |            |

委託保証金

|                  | 現在の口座状況 | シミュレーション結果 |
|------------------|---------|------------|
| 委託保証金現金          |         |            |
| 代用有価証券評価額合計      |         |            |
| 評価損·決済損·支払諸経費等合計 |         |            |
| 実質保証金 (A)        |         |            |
| 建代金合計(B)         |         |            |
| 委託保証金率(A/B)×100  |         | %          |

※「現在の口座状況」は、当日の取引情報を反映させた評価基準で算出しており、信用建余 カ画面と表示基準が異なりますのでご注意ください。

| 評価基準         シミュレーション開始         リアル時価         シミュレーション開始                                           | シミュレーション初期化 |
|----------------------------------------------------------------------------------------------------|-------------|
| シミュレーション登録情報一覧・取引入力 シミュレーション結果 委託保証金率指定概算入金額確認                                                     |             |
| - <mark>シミュレーション登録情報一覧</mark>   現物取引シミュレーション   信用取引シミュレーション   約定・取消シミュレーション   入出金取引シミュレーション   評価単価 | 変更シミュレーション  |
| シミュレーション登録情報                                                                                       |             |
| 現在、お客様の登録情報はございません。                                                                                |             |

|                | 評価基準                                             | リアル時価                                                           |
|----------------|--------------------------------------------------|-----------------------------------------------------------------|
| 計算時の<br>参照株価   | 前日基準値<br>(前日終値)                                  | 現在の株価<br>※または特別気配                                               |
| シミュレーション<br>内容 | 「シミュレーション開始」ボタ<br>ン押下時の口座状況をもとに<br>シミュレーションします。  | 「シミュレーション開始」ボタ<br>ン押下時の口座状況をもとに<br>シミュレーションします。                 |
| ご利用場面          | ザラ場にて取引を行なった後の<br>建余力・委託保証金率を知りたい<br>場合にご利用ください。 | 現在の株価(※または特別気配)<br>にて大引けした場合の建余力・<br>委託保証金率を知りたい場合に<br>ご利用ください。 |

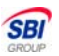

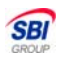

実践編 ~現在値を用いて現時点以降の口座状況を確認する方法~

### 『リアル時価』シミュレーション機能を使ってシミュレーションします。

\_\_\_

---

---

| 建余力・追加保証金 |           |            |
|-----------|-----------|------------|
|           | 現在の口座状況   | シミュレーション結果 |
| 信用建余力     | 1,174,136 |            |
| 現引可能額     | 497,640   |            |
| 現物買付余力    | 497,640   |            |
| 出金·振替可能額  | 387,465   |            |
| 追加保証金額    |           |            |
| 預り金不足額    |           |            |

委託保証金

|                  | 現在の口座状況   | シミュレーション結果 |
|------------------|-----------|------------|
| 委託保証金現金          | 497,640   |            |
| 代用有価証券評価額合計      | 2,664,000 |            |
| 評価損·決済損·支払諸経費等合計 | -229,050  |            |
| 実質保証金 (A)        | 2,932,590 |            |
| 建代金合計(B)         | 7,712,500 |            |
| 委託保証金率(A/B)×100  | 38.02%    | %          |

※「現在の口座状況」は、当日の取引情報を反映させて算出しており、信用建余 力画面と表示基準は同じです。

※「現在の口座状況」は、当日の取引情報を反映させた評価基準で算出しており、信用建余 力画面と表示基準が異なりますのでご注意ください。

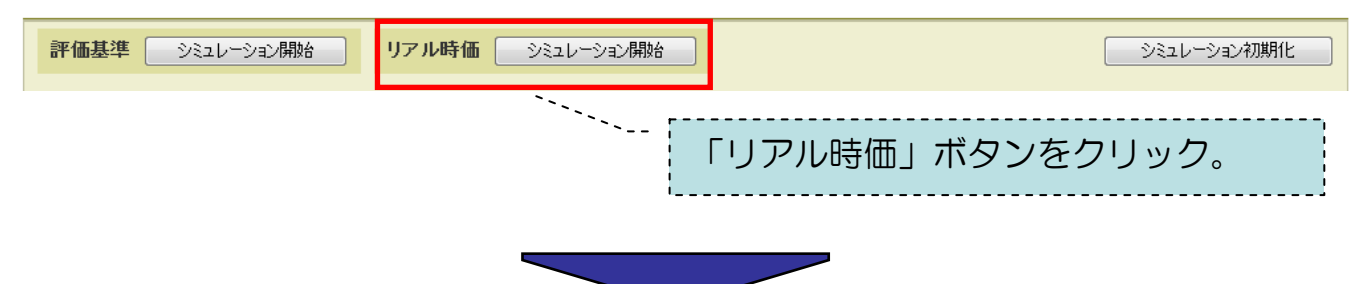

| 建余力·追加保証金 |           |                         | 委託保証金            |           |                         |
|-----------|-----------|-------------------------|------------------|-----------|-------------------------|
|           | 現在の口座状況   | シミュレーション結果<br>(リアル時価基準) |                  | 現在の口座状況   | シミュレーション結果<br>(リアル時価基準) |
| 信用建余力     | 1,174,136 | 107,469                 | 委託保証金現金          | 497,640   | 497,640                 |
| 現引可能額     | 497,640   | 251,415                 | 代用有価証券評価額合計      | 2,664,000 | 2,432,000               |
| 現物買付余力    | 497,640   | 251,415                 | 評価損·決済損·支払諸経費等合計 | -229,050  | -349,050                |
| 出金·振替可能額  | 387,465   | 35,465                  | 実質保証金(A)         | 2,932,590 | 2,580,590               |
| 追加保証金額    |           |                         | 建代金合計(B)         | 7,712,500 | 7,712,500               |
| 預り金不足額    |           |                         | 委託保証金率 (A/B)×100 | 38.02%    | 33.45%                  |

「リアル時価(現在値)」をもとに、 建余力、委託保証金率などが再計算さ れ、表示されます。

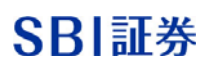

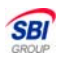

### 実践編 〜現物株式を買付した後の口座状況を確認する方法〜

### ■『現物取引シミュレーション』機能を使ってシミュレーションします。

| 評価基準         シミュレーション開始         リアル時価         シミュレーション開始         シミュレーション初期化                                                                                         |                                                                                                    |                          |                             |                         |                      |                         |                |         |  |
|----------------------------------------------------------------------------------------------------|----------------------------------------------------------------------------------------------------|--------------------------|-----------------------------|-------------------------|----------------------|-------------------------|----------------|---------|--|
| シミュレーション登録情報一覧・取引入力     シミュレーション結果     委託保証金率指定概算入金額確認       シミュレーション登録情報一覧     現物取引シミュレーション     信用取引シミュレーション     約定・取消シミュレーション     入出金取引シミュレーション     評価単価変更シミュレーション |                                                                                                    |                          |                             |                         |                      |                         |                |         |  |
| シミュレーション登録情報       シミュレーションを行う銘柄情報を入         現在、お客様の登録情報はございません。       シミュレーションを行う銘柄情報を入         株式(現物)シミュレーション       カの上を「登録」ボタンをクリック。                              |                                                                                                    |                          |                             |                         |                      |                         |                |         |  |
| 売却シミュレーション可能銘柄一覧                                                                                                    | 訖表示<br>① <sub>売お</sub>                                                                                                    | 19シミュレーション可能             | 銘柄一覧とは、保有銘                  | 雨、現物質・現引シミュレー           | - ション登録銘柄、現物         | 物質・現引注文中の約定             | シミュレーション:      | 登録銘柄です。 |  |
| \$名柄コート"                                                                                                    | 銘柄名和                                                                                                    | 亦 1                      | 取引 預り区分                     | → 株数<br>売買単位            | \$                   | 単価<br>制限値幅              |                |         |  |
| 8473<br><u>銘柄コード 検索</u>                                                                                                    |                                                                                                    | 0                        | )買  ◎ 特i<br>)売            一 | 定<br>授                  | 6000                 |                         | 登録             |         |  |
| <b>評価基準 シミュレーション開</b><br>シミュレーション登録情報一覧・取<br>ジミュレーション登録情報一覧 現物                                                                                                    | 評価基準         シミュレーション開始         シミュレーション初期化           シミュレーション登録情報一覧・取引入力         シミュレーション結果         委託保証金率指定概算入金額確認           シミュレーション登録情報一覧         現物取引しショレーション         6用取引しショレーション |                          |                             |                         |                      |                         |                |         |  |
| シミュレーション登録情報                                                                                                    |                                                                                                    |                          |                             |                         |                      |                         |                |         |  |
| 現物取引シミュレーション登録                                                                                                    | <b>討</b> 報                                                                                                    |                          |                             |                         |                      |                         |                |         |  |
| 銘柄                                                                                                    | 取引<br>預り区分                                                                                                    | 株数                       | 単価                          | 手数料/<br>諸経費等            | 課税額/<br>譲渡益税         | 受渡金額/<br>決済損益<br>(日計り分) | 代/保<br>(掛目)    |         |  |
| SBI<br>8473                                                                                                    | <mark>現物買</mark><br>特定                                                                                                    | 50                       | 6,000                       | 1,600                   | 80                   | 301,68<br>()            | )<br>(80)      | 削除      |  |
| 株式(現物)シミュレーション         売却シミュレーション可能銘柄一覧         銘柄コード         詳細表示         銘柄コード検索                                                                                   | 这表示 _ ① 表表<br>銘柄名系                                                                                                    | ロシミュレー-ション 回 能<br>な<br>ほ | 「登録情<br>で、「評<br>らかを選        | 報」欄に登<br>価基準」、<br>択してシミ | 録内容が<br>「リアル<br>ュレーシ | 表示される<br>時価」のと<br>コンを実施 | らの<br>きち<br>見。 | 登録銘柄です。 |  |

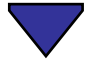

| 健余力・追加保証金 |           |                         | 委託保証金            |           |                         |
|-----------|-----------|-------------------------|------------------|-----------|-------------------------|
|           | 現在の口座状況   | シミュレーション結果<br>(リアル時価基準) |                  | 現在の口座状況   | シミュレーション結果<br>(リアル時価基準) |
| 信用建余力     | 1,174,136 | 0                       | 委託保証金現金          | 497,640   | 497,640                 |
| 現引可能額     | 497,640   | 147,035                 | 代用有価証券評価額合計      | 2,664,000 | 2,428,000               |
| 現物買付余力    | 497,640   | 147,035                 | 評価損·決済損·支払諸経費等合計 | -229,050  | -356,550                |
| 出金·振替可能額  | 387,465   | 0                       | 実質保証金 (A)        | 2,932,590 | 2,569,090               |
| 追加保証金額    |           |                         | 建代金合計 (B)        | 7,712,500 | 7,712,500               |
| 預り金不足額    |           |                         | 委託保証金率(A/B)×100  | 38.02%    | 33.31%                  |

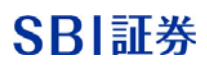

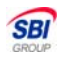

# 実践編 〜現物株を売却した後の口座状況を確認する方法〜

#### ■『現物取引シミュレーション』機能を使ってシミュレーションします。

| <b>評価基準</b> シミュレーショ                                                                                                    | ン開始 リアル時価        | ৶≷ᠴ৸৸৵৽                              | ン開始                                    |                |                   | ୬ミュレ∽   | ション初期化    |  |  |  |  |
|----------------------------------------------------------------------------------------------------|------------------|--------------------------------------|----------------------------------------|----------------|-------------------|---------|-----------|--|--|--|--|
| シミュレーション登録情報一覧・取引入力     シミュレーション結果     委託保証金率指定概算入金額確認       シミュレーション登録情報一覧     現物取引シミュレーション     信用取引シミュレーション     約定・取消シミュレーション     入出金取引シミュレーション     評価単価変更シミュレーション |                  |                                      |                                        |                |                   |         |           |  |  |  |  |
| シミュレーション登録情報       「売却シミュレーション可能一覧を表示」         現在、お客様の登録情報はございません。       ボタンをクリックし、売却が可能な銘柄を         表示させる。       表示させる。                                             |                  |                                      |                                        |                |                   |         |           |  |  |  |  |
| 売却シミュレーション可能銘柄                                                                                                    | 一覧を表示 D売却シミュレーショ | ョン可能銘柄→覧と                            | ≤は、保有銘柄、頭                              | 見物質・現引シミュレーション | 登録銘柄、現物質・現引注文中の約定 | :シミュレーシ | ∋ン登録銘柄です。 |  |  |  |  |
| 銘柄コード         銘柄名称         取引         預以区分         株数         単価           第四日         預以区分         売買単位         制限値幅                                                |                  |                                      |                                        |                |                   |         |           |  |  |  |  |
| 詳細表示 <u>銘柄コード 検索</u>                                                                                                    |                  | <ul> <li>● 買</li> <li>● 売</li> </ul> | <ul> <li>● 特定</li> <li>○ 一般</li> </ul> |                |                   | 登録      |           |  |  |  |  |

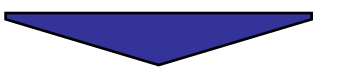

| 評価基準         シミュレーション開始         リアル時価         シミュレーション開始         シミュレーション初期1           シミュレーション         シミュレーション         シミュレーション         シミュレーション         シミュレーション |    |              |                                                                                                    |                        |         |                                        |  |  |  |
|----------------------------------------------------------------------------------------------------|----|--------------|----------------------------------------------------------------------------------------------------|------------------------|---------|----------------------------------------|--|--|--|
| シミュレーション登録情報一覧 現物取引シミュレーション 株式(現物)売却シミュレーション                                                                                                    |    | 数銘柄ある場銘柄をお選び | ACAL Services Contraction Contraction Co | ィーションを行<br>「選択」ボタン     |         |                                        |  |  |  |
| 銘柄                                                                                                    | 通過 |              | while                                                                                                    | <u>brimex</u>          | 評価損益    | `````````````````````````````````````` |  |  |  |
| ト∃夕自<br>7203                                                                                                    | 特定 | 1,000        | 3,097<br>3,025                                                                                                    | 3,097,000<br>3,025,000 | -72,000 | 選択                                     |  |  |  |
| SBI<br>8473                                                                                                    | 特定 | 10           | 6,015<br>5,230                                                                                                    | 60,150<br>52,300       | -7,850  | 選択                                     |  |  |  |

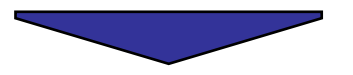

| 株式(現物)シミュレーショ<br>売却シミュレーション可能銘柿 | ン<br>列一覧を表示 | 〕 ①売却シミュレージョ   | ≥→可能銘柄→り    | 覧とは、保有銘柄、町                             | 見物質・現引シミュレーション                  | /登録銘柄、現物質・現引注文中の約1  | 定シミュレーショ | ョン登録銘柄です。 |
|---------------------------------|-------------|----------------|-------------|----------------------------------------|---------------------------------|---------------------|----------|-----------|
| 銘柄コード                           | £           | 名柄名称           | 取引          | 預区分                                    | 株数<br>売買単位                      | 単価<br>制限値幅          |          |           |
| 7203                            | トヨタ自        |                | ◎ 買<br>◎ 売  | <ul> <li>● 特定</li> <li>● 一般</li> </ul> | 100<br>100                      | 3050<br>2,630~4,030 | 登録       |           |
| 銘柄                              | 預り区分        | 保有株数<br>(売却注文) | τ<br>(<br>( | 買付平 <sup>式</sup> 現在                    | <br>売却のシミ:                      | ュレーションを行            | <br>テう銘植 | <br>丙の「株  |
| トヨ夕自<br>7203                    | 特定          |                | 1,000       |                                        | 数」 <mark>、</mark> 「単値<br>をクリック。 | 暫」を入力し、             | 「登録」     | ボタン       |
|                                 |             |                |             |                                        |                                 |                     |          |           |

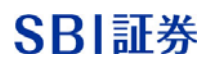

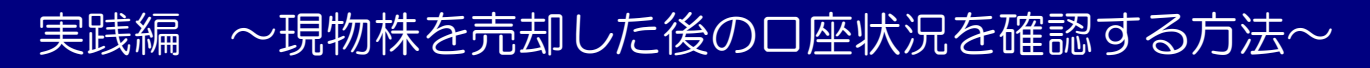

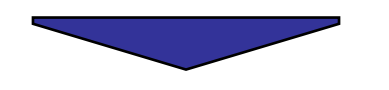

|                                                                                                    | 評価基準         シミュレーション開始         リアル時価         シミュレーション開始         シミュレーション初期化 |                                                                                                    |         |         |       |       |               |           |      |  |  |
|----------------------------------------------------------------------------------------------------|------------------------------------------------------------------------------|----------------------------------------------------------------------------------------------------|---------|---------|-------|-------|---------------|-----------|------|--|--|
| シミュレーション登録情報一覧・取引入力 シミュレーション結果 委託保証金率指定概算入金額確認<br>シミュレーション登録情報一覧   現物取引シミュレーション   信用取引シミュレーション   約定・取消シミュレーション   入出金取引シミュレーション   評価単価変更シミュレーション |                                                                              |                                                                                                    |         |         |       |       |               |           |      |  |  |
| シミュレーション登録情報                                                                                                    |                                                                              |                                                                                                    |         |         |       |       |               |           |      |  |  |
| 現物取引シミュレーション                                                                                                    | 登録情報                                                                         |                                                                                                    |         |         |       |       |               |           |      |  |  |
| 銘柄                                                                                                    | 取引<br>預り区分                                                                   | 取引<br>預以区分     株数     単価     手数料/<br>諸経費等     課税額/<br>譲渡益税     受渡金額/<br>決済損益<br>(日計少分)     代/保<br>(掛目) |         |         |       |       |               |           |      |  |  |
| トヨ夕自<br>7203                                                                                                    | <mark>現物売</mark><br>特定                                                       | 1                                                                                                    | 100     | 3,050   | 2,300 | 115   | 302,585<br>() | 代<br>(80) | 削除   |  |  |
| <b>株式(現物)シミュレーション</b><br>売却シミュレーション可能銘柄-                                                                                                    | ,<br>一覧を表示 ① <sub>弗</sub>                                                    | 却シミュレーション                                                                                              | 可能銘柄一覧と | :は、保有銘杯 | ↓ 登録後 | 、『シミ』 | ュレーション        | ノ登録       | 青報』画 |  |  |
|                                                                                                    |                                                                              |                                                                                                    |         |         |       |       |               |           |      |  |  |
| 詳細表示     銘柄コード接索                                                                                                    |                                                                              |                                                                                                    |         |         |       |       |               |           |      |  |  |

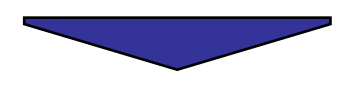

#### 「建余力・追加保証金」、「委託保証金」に結果が反映されます。

建余力·追加保証金

#### 委託保証金

| -        |         |                         | -                |           |                         |
|----------|---------|-------------------------|------------------|-----------|-------------------------|
|          | 現在の口座状況 | シミュレーション結果<br>(リアル時価基準) |                  | 現在の口座状況   | シミュレーション結果<br>(リアル時価基準) |
| 信用建余力    | 837,333 | 0                       | 委託保証金現金          | 497,640   | 497,640                 |
| 現引可能額    | 437,495 | 886,204                 | 代用有価証券評価額合計      | 2,664,000 | 2,420,000               |
| 現物買付余力   | 437,495 | 886,204                 | 評価損·決済損·支払諸経費等合計 | -229,050  | -371,550                |
| 出金·振替可能額 | 276,320 | 0                       | 実質保証金(A)         | 2,932,590 | 2,546,090               |
| 追加保証金額   |         |                         | 建代金合計(B)         | 7,712,500 | 7,712,500               |
| 預り金不足額   |         |                         | 委託保証金率 (A/B)×100 | 38.02%    | 33.01%                  |

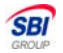

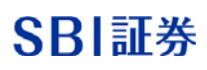

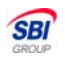

# 実践編~新規建て後の口座状況を確認する方法~

### ■『信用取引シミュレーション』機能を使って、シミュレーションします。

| 評価基準 シミュレーション                                                                                                    | 開始リアル時価                                            | <u>シミュレーシ</u>                           | ョン開始                                   |                                    |                            | ৾৾৾৾ৼ৾য়৸৾৾৵য়                                                       | ン初期化              |
|----------------------------------------------------------------------------------------------------|----------------------------------------------------|-----------------------------------------|----------------------------------------|------------------------------------|----------------------------|----------------------------------------------------------------------|-------------------|
| シミュレーション登録情報一覧・                                                                                                    | 取引入力 シミュレーション<br>物取引シミュレーション 信用期                   | ン結果 委託保<br>(2引)シミュレーション                 | 福祉金率指定概:<br>約定・取消シミ                    | 算入金額確認<br>コルーション   入出金             | 取引らシュレーション   調子(           | 而単価変更シミュレーション                                                        |                   |
| シミュレーション登録情報                                                                                                    |                                                    |                                         | ,,-                                    | >/= -                              | 1/-2/2                     | を行う銘柄信                                                               | <br>:             |
| 現在、お客様の登録情報はご                                                                                                    | ざいません。                                             |                                         |                                        | クマー<br>カの上                         | を「登録」                      | ボタンをクリ                                                               | ック。               |
| 株式(信用)新規シミュレーシ                                                                                                    | ョン                                                 | l'                                      |                                        | •                                  |                            |                                                                      |                   |
| 銘柄コード                                                                                                    | 銘柄名称                                               | 取引                                      | 制度/<br>一般信用                            | 株数<br>売買単位                         | 単 価<br>制限値 幅               |                                                                      |                   |
| 8473 詳細表示<br>銘柄コード後索                                                                                                    |                                                    | <ul><li>● 買</li><li>● 売</li></ul>       | <ul> <li>● 制度</li> <li>● 一般</li> </ul> | 100                                | 6000                       | 登録                                                                   |                   |
| 株式(信用)返済シミュレーシ                                                                                                    | ョン                                                 |                                         |                                        |                                    |                            |                                                                      |                   |
| 決済シミュレーション可能銘柄一                                                                                                    | 覧を表示 ① 決済シミュレ                                      | ーション可能銘柄一                               | 覧とは、建玉銘柄                               | i、新規建シミュレーショ                       | ン登録銘柄、新規建注文中               | の約定シミュレーション登録銘料                                                      | 内です。              |
|                                                                                                    | 銘柄名称                                               |                                         | 取引                                     |                                    |                            |                                                                      |                   |
| 詳細表示<br><u>銘柄コード検索</u>                                                                                                    |                                                    | 返買                                      | ▼ 3建王                                  | <b>国</b> 選択                        |                            |                                                                      |                   |
|                                                                                                    |                                                    |                                         |                                        |                                    |                            |                                                                      |                   |
| 評価基準 シミュレーション                                                                                                    | 財治 リアル時価                                           |                                         | ン界財治                                   |                                    |                            |                                                                      | /初期1七             |
| シミュレーション登録情報一覧・明                                                                                                    | 又引入力シミュレーション                                       |                                         | 証金率指定概算                                | 年入 金額確認                            |                            |                                                                      |                   |
| シミュレーション登録情報一覧   現物                                                                                                    | 加取引シミュレーション 信用取                                    | (引うミュレーション)                             | 約定・取消シミュ                               | ルーション   入出金町                       | <u> 851シミュレーション</u>   言平行曲 | 単価変更シミュレーション                                                         |                   |
| シミュレーション登録情報                                                                                                    |                                                    |                                         |                                        |                                    |                            |                                                                      |                   |
| 信用(新規・決済)取引シミュ                                                                                                    | レーション登録情報                                          |                                         |                                        |                                    | · 受渡                       | 金額/                                                                  |                   |
| 銘柄                                                                                                    | - 1051<br>預り区分                                     | 株数                                      | 単価                                     |                                    | #*7/18月/<br>譲渡益税 決済        | 祖益                                                                   |                   |
|                                                                                                    |                                                    |                                         |                                        |                                    | 100                        | 1957                                                                 |                   |
| SBI<br>8473                                                                                                    | <mark>信新買(6ヶ月)</mark><br>特定                        | 100                                     | 6,000                                  | 4,095                              |                            | )<br>()<br>[削除]                                                      |                   |
| SBI<br>8473<br>株式(信用)新規シミュレーショ                                                                                               | 信新買(6ヶ月)<br>特定                                     | 100                                     | 6,000                                  | 4,095                              |                            |                                                                      |                   |
| SBI<br>8473<br>株式(信用)新規シミュレーショ<br>銘柄コード                                                                                      | 信新買(6ヶ月)<br>特定<br>ン<br>銘柄名称                        | 100<br>100<br>取引                        | 6,000                                  | <sub>4.095</sub>                   |                            | ()<br>(二) 画画<br>内容が表示され                                              | າວດ               |
| SEI<br>8473<br>林式(信用)新規シミュレーショ<br>銘柄コード<br><u> 詳細表示</u><br><u> 銘柄コード検索</u>                                                   | 信新賀(6ヶ月)<br>特定<br><sup>3</sup> ン<br>銘柄名称           | 100<br>取51<br>● 質<br>● 売                | 6,000<br>- 制度/<br>一般信/<br>● 制!<br>● 制! | 4.095<br>「登録情報<br>ご、「評価:           |                            | (3)<br>() 画画<br>内容が表示され<br>Jアル時価 I (                                 | れるの<br>のどち        |
| SEI<br>8473<br>株式(信用)新規シミュレーショ<br>銘柄コード<br><u>銘柄コード検索</u><br>株式(信用)返済シミュレーショ                                                 | 信新買(6ヶ月)<br>特定<br>ン<br>銘柄名称                        | 100<br>取引<br>● 買<br>● 売                 | 6,000<br>動度/<br>般信<br>● 制!<br>●        | 4.095<br>「登録情報」<br>こ、「評価語<br>らかを選択 | 」欄に登録<br>基準」、「!<br>してシミュし  | へらう<br>内容が表示され<br>リアル時価」の<br>ノーションを                                  | 1るの<br>Dどち<br>実施。 |
| SBI<br>8473<br>株式(信用)新規シミュレーショ<br>銘柄コード<br>詳細表示<br>銘柄コード<br>業細表示<br>ションコンジョンの能銘柄一<br>「注音のののののののののののののののののののののののののののののののののののの | 信新賀(6ヶ月)<br>将定<br>ジ<br>銘柄名称<br>ジ<br>変表示<br>の決済がミュレ | 100<br>取引<br>取引<br>一<br>売<br>-ション可能銘柄一男 | 6,000                                  | 4.095<br>「登録情報」<br>ご、「評価<br>らかを選択  | 」欄に登録「<br>基準」、「!<br>してシミュし | 内容が表示され<br>リアル時価」の<br>レーションを認<br>しています。                              | 1るの<br>のどち<br>実施。 |
| SBI<br>8473<br>株式(信用)新規シミュレーショ<br>総柄コード<br>詳細表示<br>銘柄コード機衆<br>株式(信用)返済シミュレーショ<br>決済シミュレーション可能銘柄一<br>彩柄コード<br>第細表示<br>銘柄コード検索 | 信新賀(6ヶ月)<br>特定<br>ジ<br>総柄名称<br>ジ                   | 100<br>取引<br>● 買<br>● 売<br>⑤ 売          | 6,000                                  | 4.095<br>「登録情報<br>ご、「評価<br>らかを選択   | 」欄に登録<br>基準」、「!<br>してシミュし  | へらう<br>、<br>、<br>、<br>、<br>、<br>、<br>、<br>、<br>、<br>、<br>、<br>、<br>、 | 1るの<br>Dどち<br>実施。 |

#### 「建余力・追加保証金」、「委託保証金」に結果が反映されます。

 $\setminus$  /

| 建余力·追加保証金 |           |                         | 委託保証金            |         |                         |
|-----------|-----------|-------------------------|------------------|---------|-------------------------|
|           | 現在の口座状況   | シミュレーション結果<br>(リアル時価基準) |                  | 現在の口座状況 | シミュレーション結果<br>(リアル時価基準) |
| 信用建余力     | 1,034,393 | 188,651                 | 委託保証金現金          | 341,350 | 341,350                 |
| 現引可能額     | 341,350   | 41,350                  | 代用有価証券評価額合計      | 0       | 0                       |
| 現物買付余力    | 341,350   | 41,350                  | 評価損·決済損·支払諸経費等合計 | 0       | -81,095                 |
| 出金·振替可能額  | 341,350   | 41,350                  | 実質保証金(A)         | 341,350 | 260,255                 |
| 追加保証金額    |           |                         | 建代金合計(B)         | 0       | 600,000                 |
| 預り金不足額    |           |                         | 委託保証金率 (A/B)×100 | %       | 43.37%                  |

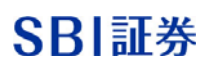

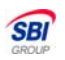

実践編 ~返済後の口座状況を確認する方法~

■『信用取引シミュレーション』機能を使ってシミュレーションします。

| 評価基準            | ৾৶ঽ               | 2レーション    | 開始                                    | リアル時                     | <b>価</b> シミュレー | ション開始       |                             |                   |          | シミュレーション初期化                                            |
|-----------------|-------------------|-----------|---------------------------------------|--------------------------|----------------|-------------|-----------------------------|-------------------|----------|--------------------------------------------------------|
| 3/3-13          | ()登録(             | 法职        | · መረገአታ                               | 3/3-13                   |                | 印度師全來指定     | 伊笛 λ 全ヶ面森:                  | 20                |          |                                                        |
| シューレーン          | /コン豆_wk1<br>/記/吉朝 |           | 1000000000000000000000000000000000000 | シュエレーン<br>- Carly 1 信    |                | いた証金中間に     | 1995 <del>777328299</del> 0 | ▶<br>入中全取引いる      | ررفروني  | 評価単価変更いたい。                                             |
| 25-10-242-2     | - MATH TIX        | <u> </u>  | 1999X 317547                          | 242 10                   |                | 1 1224 1475 |                             | 23W3E4K31254      | 2_242    |                                                        |
| シミュレー           | ション登録             | 計報        |                                       |                          |                |             |                             |                   |          |                                                        |
| 現在、お客           | 様の登録              | 情報はこ      | ございません。                               | ,                        |                |             |                             |                   |          |                                                        |
|                 | \ #C+B \ -        |           |                                       |                          |                |             |                             |                   |          |                                                        |
| 林式(信用           | ノ新規ショ             | ミュレーン     | /12                                   |                          |                |             |                             |                   |          |                                                        |
| Ű               | 3柄コード             |           | £                                     | 名柄名称                     | 取引             | 制度/         | ₋⊥±≠;<br>└───≻+>            | ₩1                | <i>≌</i> |                                                        |
|                 | 「詳細表              | 気         |                                       |                          | <b>③</b> , 「晋  |             | 決済                          | 育ジミュ              | レー       | ション可能一覧を表示                                             |
| <u>銘柄コード検</u>   | <u>速</u>          |           |                                       |                          | ● 売            | ◎ 一般        | ホタン                         | をクリ               | ック       | し、決済可能な銘柄を                                             |
|                 |                   |           |                                       |                          | 1              |             | 示させ                         | さ。                |          |                                                        |
| 株式(信用           | )返済ショ             | ミュレージ     | コン                                    | et in                    |                |             |                             |                   |          |                                                        |
| 決済シミュ           | ノーション可            | 丁能銘柄一     | 一覧を表示                                 | <ol> <li>決済シミ</li> </ol> | ユレーション可能銘材     | 兩→覧とは、建玉翁   | 8柄、新規建シミニ                   | レーション登録銘柄         | 1、新規建)   | 主文中の約定シミュレーション登録銘柄です。                                  |
| <u></u>         | 3柄コード             |           | 1                                     | 銘柄名称                     |                | 取引          |                             |                   |          |                                                        |
| 全柄コード構          | 【詳細]<br>          | 表示        |                                       |                          | 返買             | <b>▼</b> 3  | 建玉選択                        |                   |          |                                                        |
|                 |                   |           |                                       |                          |                |             |                             |                   |          |                                                        |
|                 |                   |           |                                       |                          |                |             | 7                           |                   |          |                                                        |
|                 |                   |           |                                       |                          |                |             |                             |                   |          |                                                        |
| 「新規             | 買の                | 場合」       | ]                                     |                          |                |             |                             |                   |          | シミュレーション初期化                                            |
| 「返売             | j •               | 「現        | 引」のと                                  | ちらた                      | いをお選び          | がいただ        | き、「選                        | 訳」ボタ              | ンを       |                                                        |
| クリッ             | ク。                |           |                                       |                          |                |             |                             |                   |          |                                                        |
|                 |                   |           |                                       |                          |                |             |                             |                   |          | 単価変更シミュレーション                                           |
| 新規              | 売の                | 場合」       | ]                                     |                          |                |             |                             |                   |          | 平価損益 取引                                                |
| 「返賞             |                   | 「現》       | 度」のと                                  | ちらた                      | いをお選び          | がいただる       | き、「選                        | 訳」ボタ              | ンを       |                                                        |
| クリッ             | ク。                |           |                                       |                          |                |             |                             |                   |          | -20,300                                                |
|                 |                   |           |                                       |                          |                |             |                             |                   |          |                                                        |
|                 |                   |           |                                       |                          |                |             | 7                           |                   |          |                                                        |
|                 |                   |           |                                       |                          |                |             | ,                           |                   |          |                                                        |
| 評価其進            | 2/3               | n Lu-Svai | 限助公                                   | リアル時                     | · <b>()</b>    | 一つに見知る      |                             |                   |          | シバミュレーーションは世紀化                                         |
| ur nues-t-      |                   |           |                                       | ,,,,,,,,,                |                |             |                             |                   |          |                                                        |
| シミュレ <u>ー</u> : | ション登録             | 情報一覧      | ·取引入力                                 | シミュレー                    | ション結果 委員       | 托保証金率指定     | 已概算入金額確                     | <b>第四</b>         |          |                                                        |
| シミュレーションき       | 2録情報-             | -覧  3     | 現物取引シミュレ                              | - <u>9a</u> 2   <b>(</b> | 用取引シミュレーション    | 約定·取消       | 前シミュレーション                   | 入出金取引シミュ          | レーション    | 評価単価変更シミュレーション                                         |
|                 |                   |           |                                       | ₩ #++ ]                  | <br>אם גר      |             |                             | <br>┌ <i>ヹ</i> ゞ♪ | ⊒ , -    | +*,                                                    |
| シミュレー           | ション登録             | 詠情報       |                                       | 「休安                      |                | ≠1Ш」 2<br>5 | ご迭択し                        |                   | ж」 /     |                                                        |
| 現在、お客           | 様の登録              | 動情報は、     | ございませ                                 | タンを                      | モクリック          |             |                             |                   |          |                                                        |
| 14-1-C ( F-1    | 1.15.27           | 2         |                                       |                          |                |             |                             |                   |          |                                                        |
| 林式(信用           | リ返済シ              | ミュレー      | 292                                   |                          |                |             |                             |                   |          |                                                        |
| 銘柄              | 売/<br>冒建          | 市場<br>期限  | 建日<br>坂済期中                            | 預り<br>(担保)               | 建株数<br>(注文中)   | 建単価<br>現在値  | 建代金<br>諸経費等                 | 評価損益              | 取引       | 株数 単価 、 一 一 一 単価 、 一 一 一 一 一 一 一 一 一 一 一 一 一 一 一 一 一 一 |
| SBI             | 買建                | 東証        | 12/07/10                              | 特定                       | (1)            | 5,600       | 560,000                     |                   | 返売       |                                                        |
| 8473            |                   | 6ヶ月       | 13/01/10                              | (33%)                    | 100            | 5,410       | 300                         | -19,300           |          | 1 5,560~8,560                                          |
|                 |                   |           |                                       |                          |                |             |                             |                   |          |                                                        |

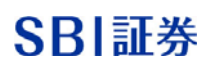

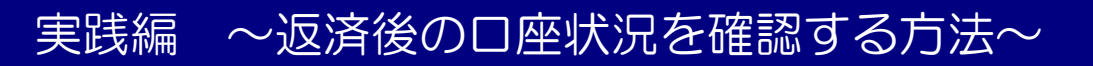

| 評価基準 シミュレーション得                           | 製治 リアル間                     | <mark>寺価</mark> シミュレ                 | ーション開始                | ]                        |               |                         | <u> </u>       | ション初期化     |
|------------------------------------------|-----------------------------|--------------------------------------|-----------------------|--------------------------|---------------|-------------------------|----------------|------------|
| シミュレーション登録情報一覧・明<br>- シュレーション登録情報一覧   現界 | 収引入力 - シミュレー<br>物取引シミュレーション | -ション結果 <mark>要</mark><br>信用取引シミュレーショ | 託保証金率指定<br>2   約定・取消  | 既算入金額確認<br>25回2—2回2   入2 | 出金取引シミュレーション  | □ □ 評価単価変更シシ            | <u>šab-vav</u> |            |
| シミュレーション登録情報                             | レーション登録情報                   |                                      |                       |                          |               |                         |                |            |
| 銘柄                                       | 取引<br>預り区分                  | 株数                                   | 単価                    | 手数料/<br>諸経費等             | 課税額/<br>譲渡益税  | 受渡金額/<br>決済損益<br>(日計り分) |                |            |
| SBI<br>8473                              | 信返売(6ヶ月)<br>                | 100                                  | 5,500                 | 4,395                    |               | -14,395<br>()           | 削除             |            |
| 株式(信用)新規シミュレーショ                          | iΣ                          | <b></b> ````、                        | 、                     |                          |               |                         |                |            |
| 銘柄コード                                    | 銘柄名称                        | 取引                                   | )                     | 登録情報                     | し欄に登          | 録内容が表                   | 家さ             | れるの        |
| 詳細表示     銘柄コード 検索                        |                             | ©                                    | <sub>買</sub> ●<br>売●ら | 、 「評価<br>かを選択            | 奉牢」、<br>!してシミ | コレーショ                   | filli」<br>i ンを | のこら<br>実施。 |
| 株式(信用)返済シミュレーショ                          | aン                          |                                      |                       |                          |               |                         |                | '          |
| -<br>決済シミュレーション可能銘柄一野                    | 乾春示 ① 決済的                   | ペュレーション可能象                           | 宮柄→覧とは、建玉銘            | 柄、新規建シミュレー               | -ション登録銘柄、新規   | 建注文中の約定シミュレ             | ーション登録         | 銘柄です。      |
| 銘柄コード                                    | 銘柄名称                        |                                      | 取引                    |                          |               |                         |                |            |
| [詳細表示]<br>銘柄ユード・検索                       |                             | 返寶                                   |                       | <b>宝選択</b>               |               |                         |                |            |

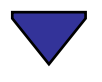

| 建余力·追加保証金 |           |                         | 委託保証金            |           |                         |
|-----------|-----------|-------------------------|------------------|-----------|-------------------------|
|           | 現在の口座状況   | シミュレーション結果<br>(リアル時価基準) |                  | 現在の口座状況   | シミュレーション結果<br>(リアル時価基準) |
| 信用建余力     | 1,174,136 | 3,175,530               | 委託保証金現金          | 497,640   | 497,640                 |
| 現引可能額     | 497,640   | 480,501                 | 代用有価証券評価額合計      | 2,664,000 | 2,408,000               |
| 現物買付余力    | 497,640   | 480,501                 | 評価損·決済損·支払諸経費等合計 | -229,050  | -337,240                |
| 出金·振替可能額  | 387,465   | 23,275                  | 実質保証金 (A)        | 2,932,590 | 2,568,400               |
| 追加保証金額    |           |                         | 建代金合計 (B)        | 7,712,500 | 4,607,500               |
| 預り金不足額    |           |                         | 委託保証金率 (A/B)×100 | 38.02%    | 55.74%                  |

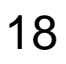

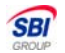

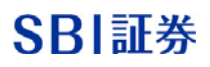

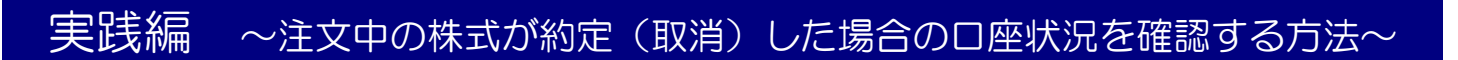

■『約定・取消シミュレーション』機能を使ってシミュレーションします。

| 評価基準 シミュレーション開始                                | リアル時                             | i価 シミュレーション開始                   |                              | [                  | シミュレーション初期化     |
|------------------------------------------------|----------------------------------|---------------------------------|------------------------------|--------------------|-----------------|
| シミュレーション登録情報一覧・取引<br><u>シミュレーション登録情報一覧</u> 現物取 | 入力 シミュレー<br><u>引シミュレーション</u>   値 | ション結果 委託保証金率<br>調取引シミュレーション 約定・ | 指定概算入金額確認<br>取消シミュレーション 人出金取 | 引シミュレーション   評価単価変更 | <u>VSab-VaV</u> |
| シミュレーション登録情報<br>現在、お客様の登録情報はござい                | ません。                             | □  / 注文 <sup>;</sup><br>/  「選   | を約定(取消)る<br>沢」ボタンをクリ         | させたい銘柄をま<br>リック。   | 3選びの上、          |
| 約定・取消シミュレーション                                  |                                  | /                               |                              |                    |                 |
| 銘柄 市場                                          | 取引<br>預り区分                       | 注文株数<br>(未約定)                   | 注文単価<br>現在値                  |                    |                 |
| SBI<br>8473 東証                                 | <mark>信新買(6ヶ月)</mark><br>特定      | 50<br>(50)                      | 6,000<br>5,230               | 訳                  |                 |
| ① PTS取引、単元未満株(S株)取引につきま                        | しては、本シミュレーシ                      | ョンの対象外となりますので、ご注                | 意ください。                       |                    |                 |
|                                                |                                  |                                 |                              |                    |                 |
| <b>評価基準</b> シミュレーション開始                         | コー リアル                           | <b>寺価</b> シミュレーション開始            | ì                            | [                  | シミュレーション初期化     |
| シミュレーション登録情報一覧・取引                              | 入力 <mark>- シミュレー</mark>          | ション結果 委託保証金                     | 四指定概算入金額確認                   |                    |                 |
| <u>シミュレーション登録情報一覧</u> 現物町                      | 「約定単                             | ●価」を入力の                         |                              | りたい。<br>単)登録」をク    | <u>včab-vav</u> |
| 現在、お客様の登録情報はござい                                | 「リック。                            | ※取消の場合                          | よ取消豆球を選ば                     | <b>大りつのみで</b> 山。   |                 |
| 約定・取消シミュレーション                                  |                                  |                                 |                              |                    |                 |
| 銘柄 市場                                          | 取引<br>預り区分                       | 注文株数<br>(未約定)                   | 注文単価<br>現在値                  | 約定単価<br>制限値幅       |                 |
| SBI<br>8473 車証                                 | 信新買(6ヶ月)<br>特定                   | 50                              | 6                            | 6000 6000          | 約定登録            |

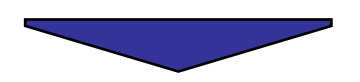

19

SBI

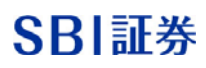

### 実践編 ~注文中の株式が約定(取消)した場合の口座状況を確認する方法~

| 評価基準         シミュレーション開始         リアル時価         シミュレーション開始         シミュレーション初期化 |                             |               |                    |                   |               |                            |                  |     |  |  |  |
|------------------------------------------------------------------------------|-----------------------------|---------------|--------------------|-------------------|---------------|----------------------------|------------------|-----|--|--|--|
| シミュレーション登録情報一覧・取引入力 シミュレーション結果 委託保証金率指定概算入金額確認                               |                             |               |                    |                   |               |                            |                  |     |  |  |  |
| <u>シミュレーション登録情報一覧</u> 現物取                                                    | <u> 15105-b-092</u>         | 言用取引シミュレーショ   | 2   <u>約定·取消</u> ) | <u>バーション</u>   入出 | 金取引シミュレーション   | 評価単価変更                     | <u>更シミュレーション</u> |     |  |  |  |
| シミュレーション登録情報                                                                 |                             |               |                    |                   |               |                            |                  |     |  |  |  |
| 約定・取消シミュレーション登録                                                              | 情報                          | (             | ▶ 発注中のご注           | 文に対して、約定・         | 取消のシミュレージ     | コンを登録した情                   | 報のみ表示されま         | す。  |  |  |  |
| 銘柄                                                                           | 取引<br>預り区分                  | 注文株数          | 注文                 | 単価                | 約定株数          | 約定単価                       | 取消株数             |     |  |  |  |
| SBI<br>8473                                                                  | <mark>信新買(6ヶ月)</mark><br>特定 | 50            |                    | 6,000             | 50            | 6,000                      |                  | 削除  |  |  |  |
| 約定・取消シミュレーション                                                                |                             | ,             | ````[              | 谷绿後               |               | ,`,_`                      | い谷録信ま            | 。   |  |  |  |
| 銘柄 市場                                                                        | 取引<br>預り区分                  | 注文株数<br>(未約定) | 注:<br>.現           | 査<br>面にて表         | 示されて          | いるのを                       | 2 豆跡 情+<br>確認の上、 |     |  |  |  |
| SBI<br>8473 東証                                                               | <mark>信新買(6ヶ月)</mark><br>特定 | 50            |                    | 価基準」<br>択してシ      | 、「リア」<br>ミュレー | ル時価」(<br>ションを <sup>g</sup> | のどちらた<br>実施。     | いを選 |  |  |  |
| ① PTS取引、単元未満株(S株)取引につき。                                                      | ましては、本シミュレージ                | リョンの対象外となりま   | すので、ご注意くた          |                   |               |                            |                  |     |  |  |  |

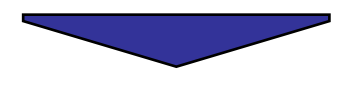

| 建余力·追加保証金 |         |                         | 委託保証金            |           |                         |  |  |  |
|-----------|---------|-------------------------|------------------|-----------|-------------------------|--|--|--|
|           | 現在の口座状況 | シミュレーション結果<br>(リアル時価基準) |                  | 現在の口座状況   | シミュレーション結果<br>(リアル時価基準) |  |  |  |
| 信用建余力     | 837,333 | 0                       | 委託保証金現金          | 497,640   | 497,640                 |  |  |  |
| 現引可能額     | 437,495 | 209,950                 | 代用有価証券評価額合計      | 2,664,000 | 2,424,000               |  |  |  |
| 現物買付余力    | 437,495 | 209,950                 | 評価損·決済損·支払諸経費等合計 | -229,050  | -364,050                |  |  |  |
| 出金·振替可能額  | 276,320 | 0                       | 実質保証金(A)         | 2,932,590 | 2,557,590               |  |  |  |
| 追加保証金額    |         |                         | 建代金合計(B)         | 7,712,500 | 7,712,500               |  |  |  |
| 預り金不足額    |         |                         | 委託保証金率 (A/B)×100 | 38.02%    | 33.16%                  |  |  |  |

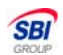

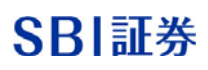

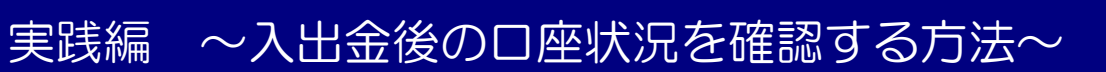

■『入出金取引シミュレーション』機能を使ってシミュレーションします。

| 評価基準 📄                                                                                                    | ンミュレーション開始                                                                                                    | リアル時価 シミュレーション開始                                                                                                    | シミュレーション初期化                                                                                                    |  |  |  |  |  |  |  |
|----------------------------------------------------------------------------------------------------|----------------------------------------------------------------------------------------------------|----------------------------------------------------------------------------------------------------|----------------------------------------------------------------------------------------------------|--|--|--|--|--|--|--|
|                                                                                                    |                                                                                                    |                                                                                                    |                                                                                                    |  |  |  |  |  |  |  |
| シュレーション意識情報一覧   現物取らりシュレーション   信用取らりシュレーション   約定・取消シュレーション   人出金取らりシュレーション   評価単価変更シュレーション                                                                                            |                                                                                                    |                                                                                                    |                                                                                                    |  |  |  |  |  |  |  |
| シミュレーション登録情報                                                                                                    |                                                                                                    |                                                                                                    |                                                                                                    |  |  |  |  |  |  |  |
| 現在、お客様の登                                                                                                    |                                                                                                    |                                                                                                    |                                                                                                    |  |  |  |  |  |  |  |
| 入出金シミュレー                                                                                                    | ション                                                                                                    |                                                                                                    | クリック。                                                                                                    |  |  |  |  |  |  |  |
| 取引                                                                                                    | 入出金日                                                                                                    | 金額                                                                                                    |                                                                                                    |  |  |  |  |  |  |  |
| <ul><li>● 入金</li><li>● 出金</li></ul>                                                                                                    | 12/07/18 🗸                                                                                                    | 300000                                                                                                    |                                                                                                    |  |  |  |  |  |  |  |
| 評価基準 シミュレーション開始 リアル時価 シミュレーション開始 シミュレーション初期化 シミュレーション初期化                                                                                                    |                                                                                                    |                                                                                                    |                                                                                                    |  |  |  |  |  |  |  |
| ■1 回22+<br>>/>= ,->/=`/=`/=`/否`                                                                                                    |                                                                                                    |                                                                                                    | シミュレーション初期化<br>空に                                                                                                    |  |  |  |  |  |  |  |
| シミュレーション登<br>シミュレーション登録情報                                                                                                    |                                                                                                    | リアル時価 シミュレーション開始<br>ノミュレーション結果 委託保証金率指<br>ョン   信用取引いミュレーション   約定・取                                                                                                    | シミュレーション初期化<br>定概算入金額確認<br>20首バュレーション   入出金取引バスコレーション   評価単価変更バスコレーション                                                                |  |  |  |  |  |  |  |
| シミュレーション登<br>ジミュレーション登録情報<br>シミュレーション登録情報                                                                                                    | メュレーション開始<br>録情報一覧・取引入力<br><u>そ</u> 覧 見物取引シュレーシ<br>登録情報                                                                                                    | リアル時価     シミュレーション開始       ソミュレーション結果     委託保証金率指       コン     信用取引シミュレーション                                                                                              | シミュレーション初期化         定概算入金額確認         び消火ュレーション         入出金取引火ュレーション         評価単価変更火ュレーション         登録後、『シミュレーション登録情報』画                 |  |  |  |  |  |  |  |
| <ul> <li>シミュレーション登録情報</li> <li>シミュレーション登録情報</li> <li>シミュレーション3</li> <li>入出金取引シミ</li> </ul>                                                                                            | ペュレーション開始<br>録情報一覧・取引入力<br><u>そ一覧</u> 現物取引シミュレーシ<br>登録情報<br>ュレーション登録情報                                                                                                    | リアル時価 シミュレーション開始<br>ノミュレーション結果 委託保証金率抗<br>ョン 信用取引シミュレーション 約定・取                                                                                                    | シミュレーション初期化  定概算入金額確認   ご消シュレーション   ご消シュレーション   ご言録後、『シミュレーション   登録後、『シミュレーション   登録後、『シミュレーション   登録情報   面にて表示されているのを確認の上、「リ           |  |  |  |  |  |  |  |
| シミュレーション登<br>ジミュレーション登録情報<br>シミュレーション登録<br>人出金取引シミ<br>取引                                                                                                    | メュレーション開始<br>録情報一覧・取引入力<br><u>3<br/>日間<br/>日初取引シュレーション<br/>登録情報</u><br><u>コレーション登録情報</u><br>入出金日                                                                                                    | リアル時価     シミュレーション開始       ソミュレーション結果     委託保証金率指       コン     信用取引シミュレーション       金額                                                                                     |                                                                                                    |  |  |  |  |  |  |  |
| <ul> <li>シミュレーション登録情報</li> <li>シミュレーション登録情報</li> <li>シミュレーション登録</li> <li>入出金取引シミ</li> <li>入金</li> </ul>                                                                               | メュレーション開始<br>録情報一覧・取引入力<br>3<br>3<br>3<br>3<br>5<br>3<br>4<br>5<br>4<br>5<br>4<br>5<br>4<br>5<br>4<br>5<br>4<br>5<br>4<br>5<br>4<br>5<br>4<br>5<br>4<br>5<br>4<br>5<br>4<br>5<br>4<br>5<br>4<br>5<br>4<br>5<br>4<br>5<br>4<br>5<br>5<br>4<br>5<br>5<br>4<br>5<br>5<br>4<br>5<br>5<br>4<br>5<br>5<br>5<br>4<br>5<br>5<br>5<br>5<br>5<br>5<br>5<br>5<br>5<br>5<br>5<br>5<br>5 | リアル時価         シミュレーション開始           ソミュレーション結果         委託保証金率抗           ョン         信用取引シミュレーション           金額         1,000,000                                           | ジミュレーション初期化                                                                                                    |  |  |  |  |  |  |  |
| シミュレーション登       シミュレーション登録情報       シミュレーション登録情報       シミュレーション登録       入出金取引       入金                                                                                                 | メュレーション開始<br>録情報一覧・取引入力<br>呈一覧 現物取引シミュレーシ<br>登録情報<br>ユレーション登録情報<br>入出金日<br>12/06/05                                                                                                    | リアル時価     シミュレーション開始       ンミュレーション結果     委託保証金率抗       雪ン     信用取引シミュレーション     約定・町       金額     1,000,000     削除                                                       | シミュレーション初期化<br>定概算入金額確認<br>(注意は-ション) 人出金取引シュレーション登録情報』画<br>面にて表示されているのを確認の上、「リ<br>アル時価」を選択してシミュレーションを<br>実施。<br>※「評価基準」では再評価を行いません。   |  |  |  |  |  |  |  |
| <ul> <li>シミュレーション登録</li> <li>シミュレーション登録</li> <li>シミュレーション登録</li> <li>オ</li> <li>ス</li> <li>ス</li> <li>入</li> <li>入</li> <li>北</li> <li>金</li> <li>取引</li> <li>ス</li> <li>ス</li> </ul> | メュレーション開始<br>録情報一覧・取引入力<br>ミ<br>設計<br>設計<br>設計<br>記<br>ション<br>登録<br>情報<br>ユレーション<br>登録<br>情報<br>ユレーション<br>登録<br>情報<br>ユレーション<br>登録<br>情報<br>ユレーション<br>登録<br>情報<br>、<br>、<br>、<br>、<br>、<br>、<br>、<br>、<br>、<br>、<br>、<br>、<br>、                                                                                                    | リアル時価     シミュレーション開始       ンミュレーション結果     委託保証金率指       コン     信用取引シミュレーション       金額     1,000,000       剤除       金額                                                     | シミュレーション初期化<br>定概算入金額確認<br>図前につき、<br>登録後、『シミュレーション登録情報』画<br>面にて表示されているのを確認の上、「リ<br>アル時価」を選択してシミュレーションを<br>実施。<br>※「評価基準」では再評価を行いません。  |  |  |  |  |  |  |  |
| ジミュレーション登録<br>ジミュレーション登録<br>オ<br>シミュレーション登録<br>「和<br>入出金取引シミ<br>入金<br>入金<br>① 入金<br>① 人金<br>① 出金                                                                                      | パシュレーション開始 録情報一覧・取引入力 ・ 録情報 32録情報 ユレーション登録情報 入出金日 12/06/05 入出金日 12/06/05 ・                                                                                                    | リアル時価     シミュレーション開始       ンミュレーション結果     委託保証金率批       (注)     信用取引ンミュレーション       金額     1,000,000       前除       金額       ①       金額       ①       金額       ①       ②録 | シミュレーション初期化<br>定概算入金額確認<br>医消シュレーション 【出金取引ショレーション 登録情報】 画<br>面にて表示されているのを確認の上、「リ<br>アル時価」を選択してシミュレーションを<br>実施。<br>※「評価基準」では再評価を行いません。 |  |  |  |  |  |  |  |

| 建余力·追加保証金 |           |                               | 委託保証金            |           |                               |  |  |  |
|-----------|-----------|-------------------------------|------------------|-----------|-------------------------------|--|--|--|
|           | 現在の口座状況   | シミュレ <i>ーシ</i> ョン結果<br>(評価基準) |                  | 現在の口座状況   | シミュレ <i>ーシ</i> ョン結果<br>(評価基準) |  |  |  |
| 信用建余力     | 1,174,136 | 2,083,227                     | 委託保証金現金          | 497,640   | 797,640                       |  |  |  |
| 現引可能額     | 497,640   | 797,640                       | 代用有価証券評価額合計      | 2,664,000 | 2,664,000                     |  |  |  |
| 現物買付余力    | 497,640   | 797,640                       | 評価損·決済損·支払諸経費等合計 | -229,050  | -229,050                      |  |  |  |
| 出金·振替可能額  | 387,465   | 687,465                       | 実質保証金 (A)        | 2,932,590 | 3,232,590                     |  |  |  |
| 追加保証金額    |           |                               | 建代金合計(B)         | 7,712,500 | 7,712,500                     |  |  |  |
| 預り金不足額    |           |                               | 委託保証金率 (A/B)×100 | 38.02%    | 41.91%                        |  |  |  |

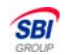

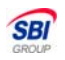

### 実践編 〜建玉銘柄の株価を変更した際の口座状況を確認する方法〜

■『評価単価変更シミュレーション』機能を使ってシミュレーションします。

| 評価基準         シミュレーション開始         リアル時価         シミュレーション開始         シミュレーション初期化                                                                                                    |       |     |                    |          |                    |  |  |  |  |  |
|----------------------------------------------------------------------------------------------------|-------|-----|--------------------|----------|--------------------|--|--|--|--|--|
| シミュレーション結果       委託保証金率指定概算入金額確認         評価単価を変更したい銘柄を選択し、ご指定の単価を入力の上、「登録」ボタンをクリック。          アボタンをクリック。                                                                                                    |       |     |                    |          |                    |  |  |  |  |  |
| 銘柄コード                                                                                                    | 銘柄名称  | 現在値 | 制限值幅               | 評価単価     |                    |  |  |  |  |  |
| 7203                                                                                                    |       |     |                    | 3000     | 録                  |  |  |  |  |  |
| 評価基準       シミュレーション開始       リアル時価       シミュレーション開始       シミュレーション初期化         シミュレーション登録情報一覧・取引入力       シミュレーション結果       委託保証金率指定概算入金額確認         シミュレーション登録情報一覧       現物取引シミュレーション       信用取引シミュレーション       A比金取引シミュレーション       評価単価変更シミュレーション |       |     |                    |          |                    |  |  |  |  |  |
| シミュレーション登録情報                                                                                                    |       |     |                    |          |                    |  |  |  |  |  |
|                                                                                                    | 情報    |     | 豆球伐、『ソミ<br>五にて亦再後の | コレーンヨン語  | 国家情報』回             |  |  |  |  |  |
| 銘柄                                                                                                    | 評価単価  |     | 田にて友史仮り<br>てのち疎初のト | 「山豆」」    |                    |  |  |  |  |  |
| ト∃夕自<br>7203                                                                                                    | 3,000 | 削除  | のを確認の上してシミュレー      | ションを実施。  | 山」と迭げ              |  |  |  |  |  |
| 評価単価変更シミュレーション                                                                                                    |       |     | ※「評価基準」<br>        | では再評価を行  | <del>,</del> いません。 |  |  |  |  |  |
|                                                                                                    | 銘柄名称  | 現在値 | 制限值幅               | 評価単価     |                    |  |  |  |  |  |
| (詳細表示)<br>銘柄コード検索                                                                                                    |       |     |                    | <u> </u> | 禄                  |  |  |  |  |  |

| 建余力·追加保証金 |                     |         | 委託保証金            |           |                         |  |  |  |
|-----------|---------------------|---------|------------------|-----------|-------------------------|--|--|--|
|           | 現在の口座状況<br>(リアル時価基準 |         |                  | 現在の口座状況   | シミュレーション結果<br>(リアル時価基準) |  |  |  |
| 信用建余力     | 1,174,136           | 0       | 委託保証金現金          | 497,640   | 497,640                 |  |  |  |
| 現引可能額     | 497,640             | 159,415 | 代用有価証券評価額合計      | 2,664,000 | 2,400,000               |  |  |  |
| 現物買付余力    | 497,640             | 159,415 | 評価損·決済損·支払諸経費等合計 | -229,050  | -409,050                |  |  |  |
| 出金·振替可能額  | 387,465             | 0       | 実質保証金 (A)        | 2,932,590 | 2,488,590               |  |  |  |
| 追加保証金額    |                     |         | 建代金合計 (B)        | 7,712,500 | 7,712,500               |  |  |  |
| 預り金不足額    |                     |         | 委託保証金率 (A/B)×100 | 38.02%    | 32.26%                  |  |  |  |

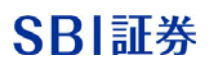

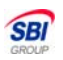

### 実践編 ~ご指定の委託保証金率にするために必要な入金額を確認する方法~

■『委託保証金率指定概算入金額確認』機能を使ってシミュレーションします。

| 評価基準     シミュレーション開始     リアル時価     シミュレーション開始       シミュレーション登録情報一覧・取引入力     シミュレーション結果     委託保証金率指定概算入金額確認       リアル委託保証金率 |                                              |  |  |  |  |  |  |  |
|----------------------------------------------------------------------------------------------------|----------------------------------------------|--|--|--|--|--|--|--|
| 委託保証金率     概算必要入金額(リアル時価)       %     0       1     %       ①     概算必要入金額(リアル時価)は、翌営業日基準で算出した値となります。                      | 委託保証金率の欄にご指定の維持率を<br>入力のうえ、「計算」ボタンをクリッ<br>ク。 |  |  |  |  |  |  |  |
|                                                                                                    |                                              |  |  |  |  |  |  |  |
|                                                                                                    |                                              |  |  |  |  |  |  |  |

| 計画基準    | シミュレーシ   | /目ン開始     | うア 10時間    | シミュレーション | 并)2官              |        |                 |        |
|---------|----------|-----------|------------|----------|-------------------|--------|-----------------|--------|
| シミュレーショ | ン登録情報一   | ·覧·取引入力   | シミュレーション科  | 結果 委託保証  | [金率指定概]           | 算入金額確認 | பரப.கூல்குர்குர | ×      |
| 委託保     | 証金率      | 概算必要入     | 、金額(リアル時価) |          | · · · · · · · · · | ご指     | 定の維持率に必要な概算入金額な | び<br>ま |
|         | 額(リアル時価) | は、翌営業日基準「 | 1,374,     |          |                   | 示さ     | れます。            | ×      |

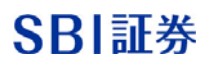

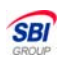

### シミュレーション後、実際の取引を行うには?

■『シミュレーション結果』画面より、「実取引」のボタンをクリックすると、 実際の「取引画面」へ遷移します。

| 評価基準 シミュレーション開始 リアル時価 シミュレーション開始 シミュレーション開始    |                                           |                             |       |        |              |              |                         |             |            |  |  |
|------------------------------------------------|-------------------------------------------|-----------------------------|-------|--------|--------------|--------------|-------------------------|-------------|------------|--|--|
| シミュレーション登録情報一覧・取引入力 シミュレーション結果 委託保証金率指定概算入金額確認 |                                           |                             |       |        |              |              |                         |             |            |  |  |
| シミュレーション登録情報 シミュレーション後、そのまま取引を行いたい場合           |                                           |                             |       |        |              |              |                         |             |            |  |  |
| 現物理                                            | 弱シミュレーション は                               | 、「実取引」                      | 」ボタンを | シクリック。 | >            |              | · · ·                   | ``          |            |  |  |
| 入力順                                            | 銘柄                                        | 取引<br>預り区分                  | 株数    | 単価     | 手数料/<br>諸経費等 | 課税額/<br>譲渡益税 | 受渡金額/<br>決済損益<br>(日計り分) | 代/保<br>(掛目) | 実取引<br>リンク |  |  |
| 2                                              | SBI<br>8473                               | <mark>現物質</mark><br>特定      | 100   | 6,050  | 3,900        | 195          | 609,095<br>()           | 代<br>(80)   | <u>現買</u>  |  |  |
| 信用の                                            | 新規・決済)取引シミュレーシ                            | リョン登録情報                     |       |        |              |              |                         |             |            |  |  |
| 入力順                                            | 銘柄                                        | 取引<br>預り区分                  | 株数    | 単価     | 手数料/<br>諸経費等 | 課税額/<br>譲渡益税 | 受渡金額/<br>決済損益<br>(日計り分) | 双日<br>ノク    |            |  |  |
| 1                                              | SBI<br>8473                               | <mark>信新買(6ヶ月)</mark><br>特定 | 100   | 6,000  | 4,095        |              | <br>()                  | <u>T</u>    |            |  |  |
| <u>シミュレ</u><br>一覧                              | <u>シミュレーション後の保有証券/信用建玉一覧情報</u><br>一覧情報を表示 |                             |       |        |              |              |                         |             |            |  |  |

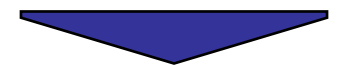

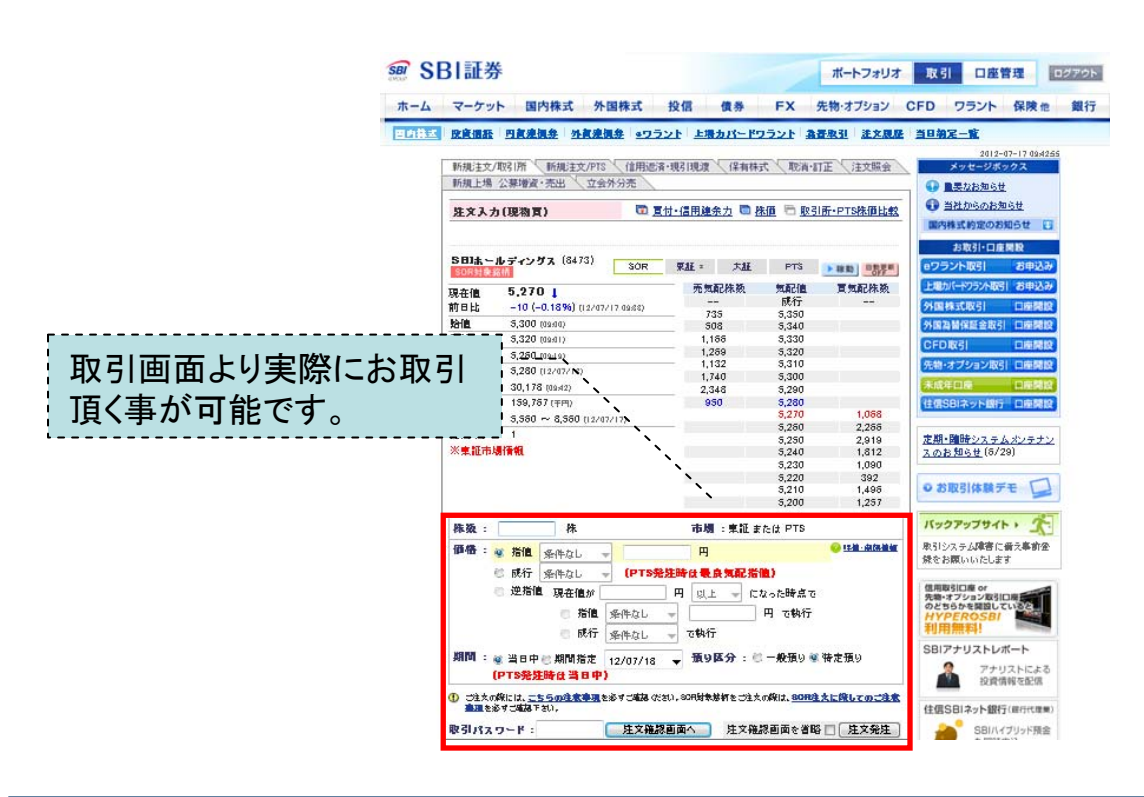

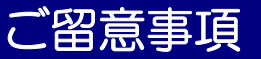

■ご利用に当たってのご留意事項

- ・信用シミュレーターは、信用取引口座を開設されているお客様がご利用いただけます。
- ・信用シミュレーターにてご登録された内容は、信用シミュレーターが稼動しているブラウザ画 面の「閉じる」ボタンを押すと、全てのシミュレーション登録内容が初期化(削除)されますの でご留意ください。
- ・信用シミュレーター固有のメンテナンスはございませんが、当社WEBサイトが臨時メンテナン スの際はご利用いただく事ができない場合があります。
- ・信用シミュレーターでのシミュレーション結果は、今後の株価動向により変化する恐れもあ り、将来を保障するものではございません。実際のお取引の際は十分ご留意ください。
- ・シミュレーション結果は、概算となるため、実際の取引金額とは異なる場合があります。また ロ座状況によっては、実際の算出方法と一部異なる場合がございます。あらかじめご了承くだ さい。
- ・シミュレーション上の取引手数料の算出にあたりましては、便宜上インターネット取引時の手 数料プラン(スタンダード・アクティブ)にて、一律算出しております。(PTS取引手数料で は計算されません。)
- ・信用シミュレーター内では、値幅制限の設定はございません。
- ・『取引手数料』及び特定預かりの売買等によって生じた 『譲渡益税』等を含んだ上で計算して おります。
- ・当日約定分のご注文や未約定注文についても考慮した上で計算しております。
- ・品受時の特定/非特定の課税区分については、建玉の特定/非特定を引継ぎます。また、当社で 定める代用適格有価証券は代用有価証券として評価いたします。
- ・住信SBIネット銀行のSBIハイブリッド預金残高も考慮した上で計算しております。
- ・シミュレーション上、注文の発注日は各市場の大引け時に切り替わります。現在の口座状況は 夕刻及び朝方の値洗い処理後に評価額を更新します。
- ・各種シミュレーションは30件まで登録可能です。(返済シミュレーションでは、一つの返済で 指定できる建玉明細は10明細となります。)
- ・建玉の総額が、建玉上限限度額(通常は1億円)を超過する場合はエラーとなります。

SR

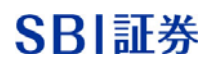

### ご留意事項

- ・シミュレーション上の発注日切替(各市場の大引け時)から一定の時間、期間指定注文に対する 約定シミュレーションの登録が一部できない場合があります。
- ・発注日切替(各市場の大引け時)から夕刻値洗いまでの間に返済シミュレーションを実行した場合、追加保証金額の算出に決済対象建玉の評価損・諸経費が考慮されないため、追加保証金額が過小に算出される場合がありますのでご留意ください。
- ・単元未満株、PTS市場へ発注している取引は、約定・取消シミュレーションの対象外となります。
- ・評価基準でのシミュレーションでは、当日買付の現物預り、新規建の信用建玉の評価損益計算 は行いません。(『シミュレーション後の保有証券/信用建玉一覧情報』には評価損益が表示さ れておりますが、建余力計算には加味されておりませんのでご留意ください。)
- ・各種シミュレーションをご登録されてからシミュレーション開始ボタンを押下するまでの間に
   長時間経過していた場合、シミュレーション実行がエラーとなる場合があります。
- ・現物預り、信用建玉明細数が多い場合、シミュレーション結果表示までにお時間がかかる場合 があります。
- ・シミュレーション実行時に実取引の最新の情報を取得します。実取引の状態変化により、シミュレーションがエラーとなる場合があります。(取消シミュレーションを登録したが、シミュレーション実行時に約定していた場合には取消エラーとなる等)

SBI